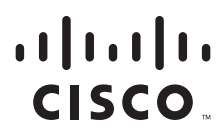

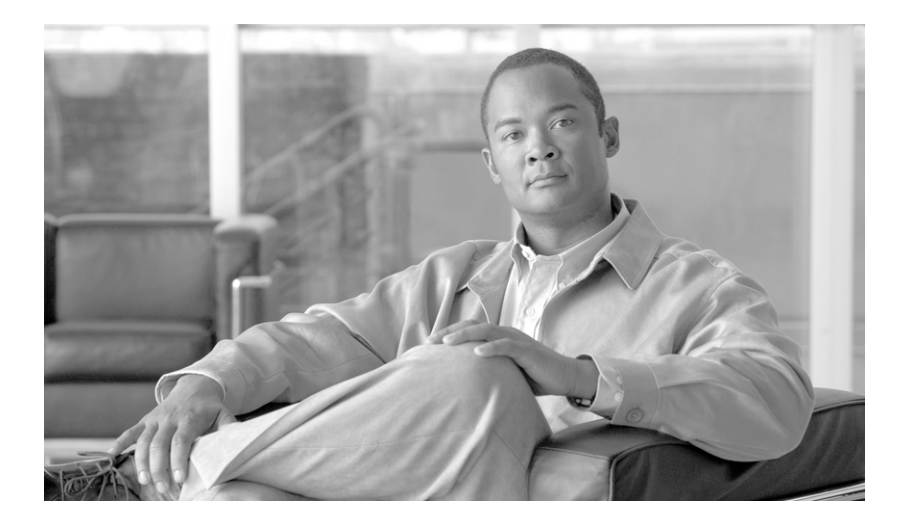

### **Cisco NetFlow Generation Appliance** (NGA) User Guide

3140

May 2012

#### **Americas Headquarters**

Cisco Systems, Inc. 170 West Tasman Drive San Jose, CA 95134-1706 USA http://www.cisco.com Tel: 408 526-4000 800 553-NETS (6387) Fax: 408 527-0883

Text Part Number: OL-26030-01

THE SPECIFICATIONS AND INFORMATION REGARDING THE PRODUCTS IN THIS MANUAL ARE SUBJECT TO CHANGE WITHOUT NOTICE. ALL STATEMENTS, INFORMATION, AND RECOMMENDATIONS IN THIS MANUAL ARE BELIEVED TO BE ACCURATE BUT ARE PRESENTED WITHOUT WARRANTY OF ANY KIND, EXPRESS OR IMPLIED. USERS MUST TAKE FULL RESPONSIBILITY FOR THEIR APPLICATION OF ANY PRODUCTS.

THE SOFTWARE LICENSE AND LIMITED WARRANTY FOR THE ACCOMPANYING PRODUCT ARE SET FORTH IN THE INFORMATION PACKET THAT SHIPPED WITH THE PRODUCT AND ARE INCORPORATED HEREIN BY THIS REFERENCE. IF YOU ARE UNABLE TO LOCATE THE SOFTWARE LICENSE OR LIMITED WARRANTY, CONTACT YOUR CISCO REPRESENTATIVE FOR A COPY.

The Cisco implementation of TCP header compression is an adaptation of a program developed by the University of California, Berkeley (UCB) as part of UCB's public domain version of the UNIX operating system. All rights reserved. Copyright © 1981, Regents of the University of California.

NOTWITHSTANDING ANY OTHER WARRANTY HEREIN, ALL DOCUMENT FILES AND SOFTWARE OF THESE SUPPLIERS ARE PROVIDED "AS IS" WITH ALL FAULTS. CISCO AND THE ABOVE-NAMED SUPPLIERS DISCLAIM ALL WARRANTIES, EXPRESSED OR IMPLIED, INCLUDING, WITHOUT LIMITATION, THOSE OF MERCHANTABILITY, FITNESS FOR A PARTICULAR PURPOSE AND NONINFRINGEMENT OR ARISING FROM A COURSE OF DEALING, USAGE, OR TRADE PRACTICE.

IN NO EVENT SHALL CISCO OR ITS SUPPLIERS BE LIABLE FOR ANY INDIRECT, SPECIAL, CONSEQUENTIAL, OR INCIDENTAL DAMAGES, INCLUDING, WITHOUT LIMITATION, LOST PROFITS OR LOSS OR DAMAGE TO DATA ARISING OUT OF THE USE OR INABILITY TO USE THIS MANUAL, EVEN IF CISCO OR ITS SUPPLIERS HAVE BEEN ADVISED OF THE POSSIBILITY OF SUCH DAMAGES.

Cisco and the Cisco logo are trademarks or registered trademarks of Cisco and/or its affiliates in the U.S. and other countries. To view a list of Cisco trademarks, go to this URL: www.cisco.com/go/trademarks. Third-party trademarks mentioned are the property of their respective owners. The use of the word partner does not imply a partnership relationship between Cisco and any other company. (1110R)

Any Internet Protocol (IP) addresses and phone numbers used in this document are not intended to be actual addresses and phone numbers. Any examples, command display output, network topology diagrams, and other figures included in the document are shown for illustrative purposes only. Any use of actual IP addresses or phone numbers in illustrative content is unintentional and coincidental.

© Cisco Systems, Inc. All rights reserved.

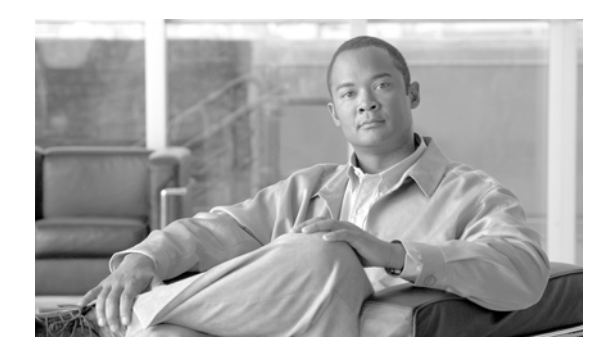

CONTENTS

|                  | Audionee                                                                                  |
|------------------|-------------------------------------------------------------------------------------------|
|                  |                                                                                           |
|                  | Conventions vii                                                                           |
|                  | Notices viii                                                                              |
|                  | Obtaining Documentation and Submitting a Service Request viii                             |
| CHAPTER <b>1</b> | Introducing Cisco NetFlow Generation Appliance 1-1                                        |
|                  | Key Features 1-2                                                                          |
|                  | Understand the User Interface and Command Line 1-3                                        |
|                  | Configuration Overview 1-3                                                                |
| CHAPTER <b>2</b> | Getting Started 2-1                                                                       |
|                  | Understand What to Configure 2-2                                                          |
|                  | Log In 2-3                                                                                |
|                  | Set System Parameters 2-3                                                                 |
|                  | Configure Your Traffic Sources 2-4<br>Configure the IP Address of Your Traffic Source 2-4 |
|                  | Configure a Single Set of Components Quickly 2-5                                          |
| CHAPTER <b>3</b> | Setting Up Multiple NetFlow Monitor Instances 3-1                                         |
|                  | Advanced Configuration Overview 3-1                                                       |
|                  | Understand the Advanced Component Configuration Order <b>3-3</b>                          |
|                  | Configure Filters 3-3                                                                     |
|                  | Configure Collectors 3-4                                                                  |
|                  | Configure Records 3-4                                                                     |
|                  | Configure Exporters 3-5                                                                   |
|                  | Configure and Activate Monitors <b>3-6</b>                                                |
|                  | Activate/Inactivate Monitors 3-7                                                          |
|                  | 3-7                                                                                       |
| CHAPTER <b>4</b> | Performing Administrative and Maintenance Tasks 4-1                                       |
|                  | Verify Flow Records Generated 4-1                                                         |

|                  | Access System Parameters or Diagnostics 4-2                     |
|------------------|-----------------------------------------------------------------|
|                  | Set Cisco NGA System Parameters 4-2                             |
|                  | Network Parameters 4-2                                          |
|                  | SNMP Agent <b>4-3</b>                                           |
|                  | System Time 4-3                                                 |
|                  | Access Diagnostics Tools 4-4                                    |
|                  | Audit Trail 4-4                                                 |
|                  | Tech Support 4-4                                                |
|                  | Maintain Your Appliance 4-5                                     |
|                  | Required Equipment <b>4-5</b>                                   |
|                  | Install or Replace Server Components 4-5                        |
|                  | Replace Hard Drives 4-6                                         |
|                  | Replace Your Power Supply 4-7                                   |
|                  | Maintain Your Site Environment 4-8                              |
|                  | General Exterior Cleaning and Inspection 4-9                    |
|                  | Cooling 4-10                                                    |
|                  | Temperature 4-10                                                |
|                  | Humidity 4-11                                                   |
|                  | Altitude 4-11                                                   |
|                  | Electrostatic Discharge 4-11                                    |
|                  | Electromagnetic and Radio Frequency Interference 4-11           |
|                  | Magnetism 4-12                                                  |
|                  | Power Source Interruptions 4-12                                 |
| CHAPTER <b>5</b> | Upgrade the Software 5-1                                        |
| CHAPTER 6        | Using the Recovery CD and Helper Utility 6-1                    |
|                  | Booting the Recovery CD 6-1                                     |
|                  | Using the Helper Utility 6-2                                    |
|                  | Option n - Configure Network 6-3                                |
|                  | Option 1 - Download Application Image and Write to HDD 6-4      |
|                  | Option 2 - Download Application Image and Reformat HDD 6-4      |
|                  | Option 3 - Install Application Image from CD 6-4                |
|                  | Option 4 - Display Software Versions 6-4                        |
|                  | Option 5 - Reset Application Image CLI Passwords to Default 6-4 |
|                  | Option 6 - Change File Transfer Method 6-5                      |
|                  | Option 7- Send Ping 6-5                                         |
|                  | Option r- Exit and Reset Services Engine 6-5                    |
|                  | Option h- Exit and Shutdown Services Engine 6-5                 |

| APPENDIX <b>A</b> | Troubleshooting A-1               |  |
|-------------------|-----------------------------------|--|
|                   | Reading the LEDs A-4              |  |
|                   | Front-Panel LEDs A-5              |  |
|                   | Built-In NIC LEDs A-6             |  |
| APPENDIX <b>B</b> | Software Field Description Tables |  |

B-1

INDEX

Contents

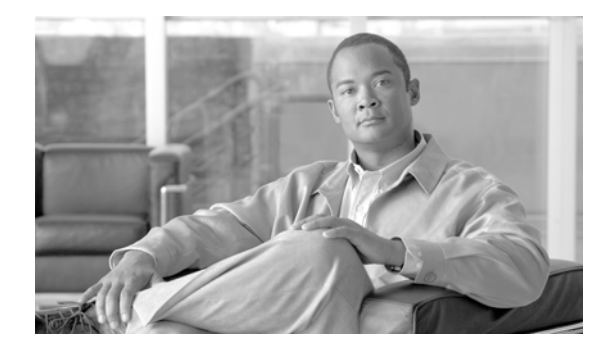

### **About This Guide**

This guide describes how to use Cisco NetFlow Generation Appliance. This preface has the following sections:

- Audience, page vii
- Conventions, page vii
- Notices, page viii
- Obtaining Documentation and Submitting a Service Request, page viii

### Audience

This guide is designed for network administrators who are responsible for setting up and configuring the software to monitor NetFlow traffic. As a network administrator, you should be familiar with:

- Basic concepts and terminology used in internetworking.
- Network topology and protocols.
- Basic UNIX commands or basic Windows operations.
- Configuring NetFlow for your Nexus devices and collectors.

### **Conventions**

This document uses the following conventions:

| Item                                     | Convention                             |
|------------------------------------------|----------------------------------------|
| Commands and keywords                    | boldface font                          |
| Variables for which you supply values    | <i>italic</i> font                     |
| Displayed session and system information | screen font                            |
| Information you enter                    | boldface screen font                   |
| Variables you enter                      | italic screen font                     |
| Menu items and button names              | boldface font                          |
| Selecting a menu item in paragraphs      | <b>Option &gt; Network Preferences</b> |
| Selecting a menu item in tables          | Option > Network Preferences           |

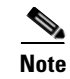

Means *reader take note*. Notes contain helpful suggestions or references to material not covered in the publication.

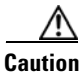

Means *reader be careful*. In this situation, you might do something that could result in equipment damage or loss of data.

### **Notices**

The *Third Party and Open Source Copyright Notices for Cisco NetFlow Generation Appliance* contains the licenses and notices for open source software used in this product. The appliance includes software developed by the OpenSSL Project for use in the OpenSSL Toolkit (http://www.openssl.org/). This document is available on www.cisco.com in the technical documentation/support section.

### **Obtaining Documentation and Submitting a Service Request**

For information on obtaining documentation, submitting a service request, and gathering additional information, see the monthly *What's New in Cisco Product Documentation*, which also lists all new and revised Cisco technical documentation, at:

http://www.cisco.com/en/US/docs/general/whatsnew/whatsnew.html

Subscribe to the *What's New in Cisco Product Documentation* as an RSS feed and set content to be delivered directly to your desktop using a reader application. The RSS feeds are a free service. Cisco currently supports RSS Version 2.0.

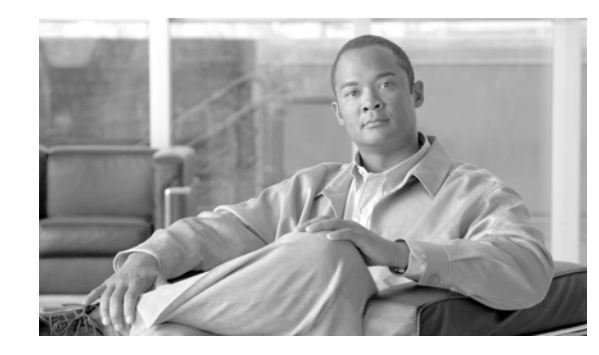

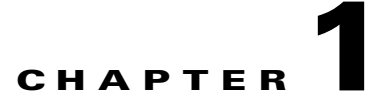

# Introducing Cisco NetFlow Generation Appliance

The Cisco NetFlow Generation Appliance (NGA) complements best-in-class switching platforms and off loads the NetFlow generation function. It receives packets from up to four 10-Gigabit ports and exports NetFlow data to up to six collectors in NetFlow version 5, 9, and IPFIX format.

You can deploy Cisco NGA at key observation places such as server access layer, fabric path domains, and internet exchange points to help simplify operational manageability. Simple to set up and easy to configure, the appliance is based on the UCS C200 server, so you can specify your specific configuration as needed. To set up your appliance, connect it to your switch devices and collectors, and set up a minimum set of flow components.

You can configure Cisco NGA using the lightweight graphical user interface or a more detailed command line interface.

This chapter contains:

- Key Features, page 1-2
- Understand the User Interface and Command Line, page 1-3
- Configuration Overview, page 1-3

For details on how to use the CLI, see the *Command Reference Guide for Cisco NetFlow Generation Appliance* on Cisco.com.

### **Key Features**

 Table 1-1 details the key features of Cisco NetFlow Generation Appliance.

#### Table 1-1 Key Features

| Feature                                                                                     | Function                                                                                                    | Benefit                                                                                                    |
|---------------------------------------------------------------------------------------------|----------------------------------------------------------------------------------------------------|----------------------------------------------------------------------------------------------------|
| Purpose-built, high-performance<br>form factor                                              | Throughput rate of 32+ Gbps, 64 million<br>simultaneous flows, and more than 10 million<br>new flows per minute.               | • Improve performance of forwarding devices by offloading NetFlow generation function.                                                                       |
|                                                                                             |                                                                                                    | • 100% accuracy with full flow visibility                                                                                                    |
|                                                                                             |                                                                                                    | • Cost-effective application and traffic visibility in high-throughput ten-Gigabit networks.                                                                 |
|                                                                                             |                                                                                                    | • Hop-by-hop flow visibility across multiple network segments.                                                                                               |
| Four 10G monitoring interfaces, up<br>to four independent flow caches and<br>flow monitors. | Various combinations of data ports, record<br>templates, and export parameters can be<br>associated with each independent flow | • Independently collected packet streams from up to four switches or tap locations.                                                                          |
|                                                                                             | monitor.                                                                                                    | • Configure different templates, cache, and export parameters for each monitored packet stream.                                                              |
| SPAN and network tap support                                                                | Use your switch SPAN function or hardware<br>Ethernet tap to gain access to traffic at                                         | • Improved return on investment (ROI) with flexible deployment choices.                                                                                      |
|                                                                                             | various strategic deployment points.                                                                                           | • Introduce NetFlow into any environment where it was previously unavailable or impractical.                                                                 |
| Multiple collectors (up to six)                                                             | Flow replication or weighted round robin to load balance among multiple collectors.                                            | • Efficient use of NetFlow information<br>across multiple management<br>applications for monitoring,<br>troubleshooting, capacity planning,<br>and security. |
|                                                                                             |                                                                                                    | • Avoid overloading any single collector at high traffic and flow rates.                                                                                     |
| Advanced filters for custom export                                                          | Filter on any combination of fields to tailor<br>the data flow for the particular collector                                    | • Reduce load on collectors and focus on the most important servers and traffic.                                                                             |
|                                                                                             | application.                                                                                                    | • Tailor the flow data for particular types of management applications.                                                                                      |
| Application awareness                                                                       | Traffic classification and packet inspection to determine the application associated with each flow.                           | • Enhanced application recognition; the Cisco NGA recognizes applications on the basis of port, port ranges, and built-in heuristics.                        |

#### Table 1-1Key Features (continued)

L

| Feature                                                             | Function                                                         | Benefit                                                                                                    |
|---------------------------------------------------------------------|------------------------------------------------------------------|----------------------------------------------------------------------------------------------------|
| Embedded GUI and command-line interface (CLI)                       | Simple embedded web server and command parser for configuration. | • Easy and rapid configuration and deployment.                                                                                                    |
|                                                                     |                                                                  | • Reduce learning curve and improve productivity.                                                                                                 |
| NetFlow Data Export (NDE) using version 5, version 9, and/or IPFIX. | Export data in all of the commonly used NetFlow formats.         | • Easily integrate with any standard<br>NetFlow collector, including Cisco<br>Prime Assurance Manager and Cisco<br>Prime Network Analysis Module. |

### **Understand the User Interface and Command Line**

If you are familiar with advanced features of NetFlow and the use of a command line interface (CLI), you can configure the software using the CLI. For a comparison of what differences exist between the CLI and the user interface, see Table 1-2, "Feature Comparison."

All tasks that are in the graphical user interface can also be completed by using the command line interface (CLI). For example:

- Configuration—Exporter, Monitor, Record, Destination, and Filter.
- Show Commands-Exporter, Monitor, Record, Destination, and Filter.

To view a list of the commands, see the *Command Reference Guide for Cisco NetFlow Generation Appliance*.

| Feature                                           | User Interface | Command Line                                     |
|---------------------------------------------------|----------------|--------------------------------------------------|
| Manage Device                                     | X              | X                                                |
| Quick Setup of multiple components simultaneously | X              | Must configure individual components separately. |
| Advanced Setup for multiple components            | X              | X                                                |
| Filtering                                         | X <sup>1</sup> | X                                                |
| Administrative Tasks                              | X              | Х                                                |
| Display status and counters                       |                | Х                                                |
| Upgrading application software image              |                | X                                                |

#### Table 1-2 Feature Comparison

1. Using Advanced Setup user interface only.

### **Configuration Overview**

Configure the Cisco NetFlow Generation Appliance using the basic workflow in Table 1-3 on page 1-4. You can choose the path you want to take to configure your flow components. This user guide contains quick and advanced workflows and explains why to use each workflow.

Γ

- If you decide to configure a single set of flow components quickly using one user interface window, use the Quick Setup. The Quick Setup configuration is described in Chapter 2, "Getting Started" or in the *Quick Start Guide for Cisco NetFlow Generation Appliance*.
- To configure multiple components and set up filters and record parameters, use the Advanced Setup (see Configure Filters, page 3-3).
- To verify that packets are being received at the Cisco NGA data ports, NIC cards, exporters, or collectors, see Verify Flow Records Generated, page 4-1.
- And finally, to configure the Cisco NGA, as well as view system and diagnostic details, use the Administration menus (see Access System Parameters or Diagnostics, page 4-2).

Table 1-3 leads you through the basic configuration steps. These are not necessarily in the order in which you need to perform them. All tasks are required unless designated optional.

#### Table 1-3Configuration Overview

| Action                                                             | Description                                                                                                    | Where to Find It?                                                                                                    | Comments                                                                                                    |
|--------------------------------------------------------------------|----------------------------------------------------------------------------------------------------|----------------------------------------------------------------------------------------------------|----------------------------------------------------------------------------------------------------|
| Install Cisco NetFlow Generation<br>Appliance (NGA)                | Install and connect the Cisco NGA.                                                                                                    | See the Quick Start Guide<br>for Cisco NetFlow<br>Generation Appliance.                                                                                                    |                                                                                                    |
| Configure your switch or router to<br>forward traffic to Cisco NGA | <ul> <li>To replicate packets from the switch<br/>or router to Cisco NGA, you must<br/>configure one of the following:</li> <li>A Switched Port Analyzer<br/>(SPAN) session.</li> <li>A network tap to replicate a<br/>source of packets and send<br/>those packets to the appliance.</li> </ul> | Action required using<br>switch or router CLI.                                                                                                    | See your switch or router<br>user documentation for<br>details on how to configure<br>SPAN or use a network<br>tap.                                                                |
| System administration (Required<br>and optional tasks)             | Configure the current system time<br>and SNMP community strings, as<br>well as view current system<br>network parameters (required) and<br>access diagnostic details to assist<br>with troubleshooting (optional).                                                                               | Administration > System <ul> <li>Resources</li> <li>Network Parameters</li> <li>SNMP Agent</li> <li>System Time</li> </ul> Administration > Diagnostics <ul> <li>Audit Trail</li> <li>Tech Support</li> </ul> | See Access System<br>Parameters or Diagnostics,<br>page 4-2.                                                                                                    |
| Configure the Cisco NetFlow<br>Generation Appliance                | Configure Cisco NGA flow<br>components.<br>Configure and activate flow<br>monitor(s) on one or more of the<br>appliance data ports.                                                                                                    | Setup > NetFlow > Quick<br>Setup<br>Setup > NetFlow ><br>Advanced Setup                                                                                                    | For Quick Setup, see<br>Configure a Single Set of<br>Components Quickly,<br>page 2-5.<br>For Advanced Setup, see<br>Setting Up Multiple<br>NetFlow Monitor<br>Instances, page 3-1. |

| Table 1-3 | <b>Configuration Overview</b> |
|-----------|-------------------------------|
|-----------|-------------------------------|

| Action                                                                                            | Description                                                                                                    | Where to Find It?                                                                                            | Comments                                                                                                    |
|---------------------------------------------------------------------------------------------------|----------------------------------------------------------------------------------------------------|----------------------------------------------------------------------------------------------------|----------------------------------------------------------------------------------------------------|
| Configure the managed device<br>(Optional, for Nexus 5000 and<br>Nexus 7000 Series switches only) | Configure your switch as a<br>managed device so that Cisco NGA<br>uses the switch's interface index<br>values when exporting records. | Setup > NetFlow ><br>Managed Devices<br>CLI command:<br>managed-device                                       | See Configure Your<br>Traffic Sources, page 2-4.                                                                                                    |
| Verify traffic activity                                                                           | Verify that packets are being<br>received at the Cisco NGA data<br>ports, NIC cards, exporters, or<br>collectors.                     | For example, CLI<br>commands:<br>show dataport statistics<br>cumulative<br>show dataport statistics<br>rates | See Chapter 4, "Verify<br>Flow Records Generated."<br>Detailed command<br>information is not<br>available in the user<br>interface. For commands,<br>see the <i>Command</i><br><i>Reference Guide for Cisco</i><br><i>NetFlow Generation</i><br><i>Appliance</i> on Cisco.com. |

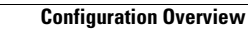

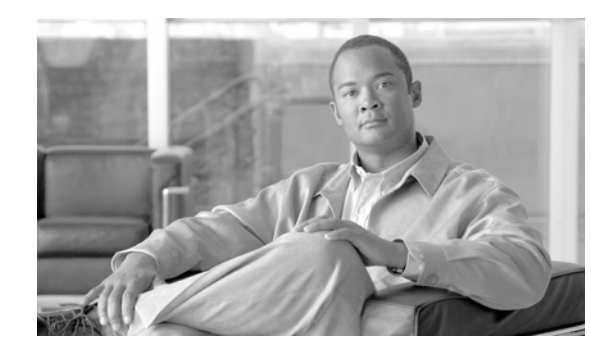

## **CHAPTER 2**

### **Getting Started**

This chapter covers the post-installation configuration of a single NetFlow monitor instance (monitor, exporter, and collector) on one instead of multiple web pages that Cisco NetFlow Generation Appliance uses to export traffic data. Use this chapter to quickly get started with flow component setup. You can set up a single NetFlow monitor instance using the details in this chapter, then move to the next chapter to configure more advanced configurations such as multiple components, filters, and v9 and IPFIX records.

This chapter contains the following sections:

- Understand What to Configure, page 2-2
- Log In, page 2-3
- Configure Your Traffic Sources, page 2-4
- Configure a Single Set of Components Quickly, page 2-5

### **Understand What to Configure**

Figure 2-1 depicts an overview of what you need to do to configure a single NetFlow monitor instance on the Cisco NGA using Quick Setup. The flowchart contains links to the various sections in this guide that instruct you on what steps to perform.

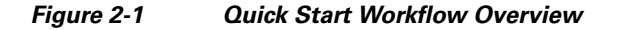

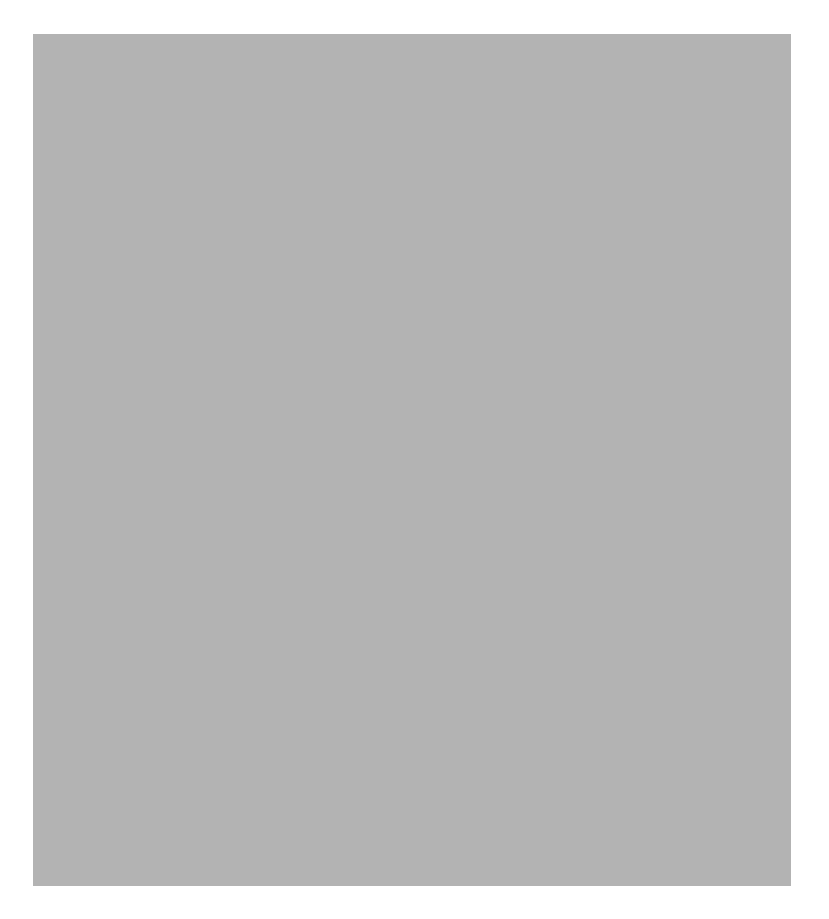

The overview steps are described in more details below:

- To set up and log into Cisco NetFlow Generation Appliance (NGA) user interface, follow the steps in the *Quick Start Guide for Cisco NetFlow Generation Appliance*.
- You must configure your traffic sources so that they will forward traffic information to the Cisco NGA. You can optionally configure the IP address of your traffic sources as managed devices in the appliance. For more details, see Configure Your Traffic Sources, page 2-4.
- Configure Cisco NGA flow components. At a minimum, your configuration must include a collector, an exporter, and a monitor. To quickly configure all of these components using one instead of multiple web pages, use the Quick Setup graphical user interface (GUI). For details, see Configure a Single Set of Components Quickly, page 2-5.

The grey flowchart task in Figure 2-1 indicates that even though you can go directly to the Advanced Setup UI to configure multiple flow components, it is not the quickest way to complete your configuration. To go directly to an overview on how to configure additional components or how to set up multiple components using the GUI, see Advanced Configuration Overview, page 3-1.

- To check your flow component configuration once your configuration is complete, you should verify that flow records are being sent to their destination (see Verify Flow Records Generated, page 4-1).
- To complete your Cisco NGA configuration, you should set your SNMP Agent and system time (see Access System Parameters or Diagnostics, page 4-2).

If you prefer to use the command line to perform set up or configuration tasks on the appliance, see the *Command Reference Guide for Cisco NetFlow Generation Appliance*.

### Log In

To log into Cisco NetFlow Generation Appliance from the user interface, open a supported browser and enter the URL: *http://<NetFlow\_Gen\_IP\_address>* or *https://<NetFlow\_Gen\_IP\_address>*.

If you are having problems logging in, do the following:

- Ensure Cisco NGA is configured with an IP address and that ping can be used to reach it from a workstation.
- Use a supported browser that has the appropriate options enabled. See the installation documentation for information on what browsers are supported.
- Clear the browser cache and restart the browser.

To view the full documentation set (including the User Guide and Release Notes) for the software, choose Network Management and Automation > Switch and Router Management > Cisco NetFlow Generation Appliance in the Support Technical Documentation area on Cisco.com.

### **Set System Parameters**

Before you begin to configure your traffic sources and flow components, you must set up these system parameters which are required for Cisco NetFlow Generation Appliance.

#### Procedure

**Step 1** Select **Administration > System** to view or configure the following system parameters:

- Network Parameters—Allows you to reconfigure the system network parameters including IP address, IP broadcast, subnet mask, IP gateway, hostname, domain name, and optional nameservers. The initial information is prepopulated based on your installation responses.
- **SNMP Agent**—Display and configure the System Group and community strings for the appliance SNMP Agent. Your collectors may use SNMP to poll Cisco NGA, so these community strings are required.
- **System Time**—Synchronize the software clock using a local or a Network Time Protocol (NTP) time server. You must synchronize your clock before use. If you choose **Local**, you must enter the local Region and Zone. If you choose **NTP**, you must enter the NTP Server IP address. Setting the system time ensures accurate time stamps.

For more details on how to configure these parameters, see Set Cisco NGA System Parameters, page 4-2.

### **Configure Your Traffic Sources**

There are two tasks to configuring your traffic sources. The traffic source in Cisco NetFlow Generation Appliance is either a switch or router. The first task is required; the second task is optional.

Perform these tasks to set up your traffic sources, for example a Nexus 5000 or Nexus 7000 Series switch.

 (Required) Create a Switched Port Analyzer (SPAN) session (also known as port mirroring) on your switch or router using the Nexus supervisor command line interface, or use a tap device to forward traffic to your Cisco NGA. Port mirroring selects network traffic for analysis by a network analyzer.

Ensure that your traffic sources are connected to the data ports on the appliance with the appropriate 10-Gb Ethernet cable. This guide does not provide details on how to create SPAN sessions or to use a network tap device. See your device documentation for details on how to set up these configurations.

2. (Optional) Configure the IP address of your traffic source in Cisco NGA as a managed device.

If your traffic source is a Nexus 5000 or Nexus 7000 Series switch and you want the appliance to export flow records with the input and output interface of the device rather than dataport interface index on the appliance, you need to configure the IP address and login credentials of your traffic source as a managed device. For details, see Configure the IP Address of Your Traffic Source, page 2-4.

### **Configure the IP Address of Your Traffic Source**

One of the benefits of configuring the IP address of your Cisco Nexus 5000 or Nexus 7000 Series switches is that when your switch is configured as a managed device, Cisco NetFlow Generation Appliance uses the switch's interface index values when exporting records. This allows you more visibility into the collected data. This is an optional task.

Ensure that your traffic sources are connected to the data ports on the Cisco NGA with the appropriate 10Gb Ethernet cable.

To add, edit, or delete managed devices:

#### Procedure

- Step 1 To configure up to four Nexus 7000 or 5000 Series devices as managed devices in Cisco NGA, choose Setup > NetFlow > Managed Devices.
- **Step 2** Choose one of the following tasks:
  - To add managed devices, click **Create** and enter the required information in the Create Managed Device window. See Table 2-1 for field descriptions.
  - To edit an existing managed device, select the row, click Edit. and enter the device information.
  - To delete a managed device, select the row and click Delete.

| Field                                | Field Description                                                                                                    |  |
|--------------------------------------|----------------------------------------------------------------------------------------------------|--|
| Address                              | Device IP address. Use address and not domain name.                                                                                                    |  |
| Username/Password<br>Verify Password | Enter the managed device (switch) access credentials.                                                                                                    |  |
| Data Ports                           | Enter the appliance data ports that are connected to the managed device (for example, the Nexus 5000 or Nexus 7000 Series device) as SPAN destinations. These ports will receive replicated packets for monitoring. Any combination of data ports may be connected to the same managed device. If you connect the appliance to multiple Nexus 5000 or Nexus 7000 Series switches, ensure you define a separate managed device for each switch that specifies the correct data ports that the switch connects to on the appliance. |  |
|                                      | You can configure up to four managed devices. For each managed device, you can specify which set of data ports are attached to it. Once a data port is assigned to one managed device, you cannot assign it to another managed device.                                                                                                    |  |
| Step 3                               | Once you configure the managed device or devices, to configure your Cisco NGA flow components choose <b>Setup &gt; NetFlow &gt; Quick Setup</b> or <b>Setup &gt; NetFlow &gt; Advanced Setup</b> .                                                                                                    |  |
|                                      | We recommend using the Quick Setup to configure your initial NetFlow monitor instance, then use<br>Advanced Setup if you require additional components or filters. (See Configure a Single Set of<br>Components Quickly, page 2-5 or Advanced Configuration Overview, page 3-1.)                                                                                                    |  |

| Table 2-1 | Managed Devices Table Field Descriptions |
|-----------|------------------------------------------|
|-----------|------------------------------------------|

### **Configure a Single Set of Components Quickly**

Cisco NetFlow Generation Appliance requires both hardware and software configuration so that its software can monitor traffic and forward NetFlow records to NetFlow collectors and other consumers that you specify.

To quickly configure a single NetFlow monitor instance to export version 5 or 9 NetFlow Data Export packets from Cisco NGA, use the Quick Setup pane. You can use this interface to configure export to a single collector with no filters.

To configure an environment that requires filters, IPV6 or Layer 2 records, or multiple components, see Configure Filters, page 3-3.

You can also use the command line interface (CLI) to configure the appliance. See the *Command Reference Guide for Cisco NetFlow Generation Appliance* for details.

Once set, you can modify existing configurations using the Advanced Setup user interface.

#### **Before You Begin**

You must complete the hardware setup steps in the *Quick Start Guide for Cisco NetFlow Generation Appliance* document before you configure the appliance.

Γ

To configure a single NetFlow monitor instance quickly using a single window, the Quick Setup pane:

| Procedure | ; |
|-----------|---|
|-----------|---|

**Step 1** To configure Cisco NetFlow Generation Appliance for NetFlow Data Export version 5 or 9, enter the required information in the Quick Setup pane. See Table 2-2 for field descriptions.

| Table 2-2 | Quick Setup | Pane | Field | Descriptions |
|-----------|-------------|------|-------|--------------|
|-----------|-------------|------|-------|--------------|

| Field                | Field Description                                                                                                    |                                                                                                    |
|----------------------|----------------------------------------------------------------------------------------------------|----------------------------------------------------------------------------------------------------|
| Name                 | Enter a unique name to identify field. You can also use the dash                                                              | this configuration. Use up to 54 alpha-numeric characters for this (-) or underscore (_).                                                                                                    |
| Data Port            | Check the check box for each appliance data port that will accept incoming packets.                                           |                                                                                                    |
| Collector Address    | Enter the IP address for the col                                                                                              | lector.                                                                                                    |
| Collector Port (UDP) | Enter the port on which the coll<br>collector device. This is a critic<br>configuration details. Ensure th<br>UDP port 3000). | ector device is listening. This is typically configurable on the<br>al step. See your collector device user documentation for<br>e data port configured matches this port number. (for example,                                         |
| NetFlow Version      | Select V5 or V9. <sup>1</sup>                                                                                                 |                                                                                                    |
|                      | V5                                                                                                    | Select version 5 to configure the appliance to<br>perform standard NetFlow version 5 monitoring<br>and export. You do not need to select individual<br>record fields since they are predetermined by the<br>NetFlow version 5 standard. |
|                      | V9                                                                                                    | Select which version 9 fields you want to<br>include in your monitoring/collecting. See<br>Table B-1 on page B-1 for match and collect<br>field descriptions.                                                                           |

1. Quick Setup pane allows configuration for IPv4 records only. To configure IPv6 or Layer 2 records, you must use the Advanced Setup tab or the CLI.

#### Step 2 Click Submit.

The following components are created:

| For V5:                             | For V9:                                 |
|-------------------------------------|-----------------------------------------|
| A collector named name_collector    | A collector named <i>name_collector</i> |
| An exporter named name_exporter     | An exporter named name_exporter         |
| A monitor named <i>name_monitor</i> | A monitor named <i>name_monitor</i>     |
|                                     | A record named name_record              |

The Monitor tab appears displaying the newly added *name\_monitor*.

**Step 3** Select *name\_monitor* in the **Monitor** tab and click **Activate/Inactivate** to enable this flow monitor to generate NetFlow information to the collector.

- **Step 4** To verify flow records have reached their destination, check the collector data by entering both of the following commands:
  - **show cache statistics rates** *monitor\_name* command. Counters begin to increment only after a minute has passed. This command displays the rate of raw traffic being processed and the number of flows being created and forwarded to the exporter engine.
  - **show collector statistics** *collector\_name* command. This displays the information about NetFlow packets being sent to the collector.

You can now add more flow components, add filters or define flow records for IPv6 or Layer 2. See Setting Up Multiple NetFlow Monitor Instances, page 3-1.

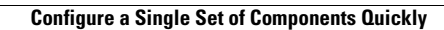

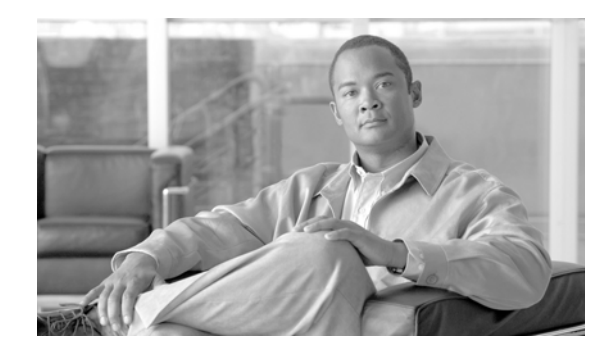

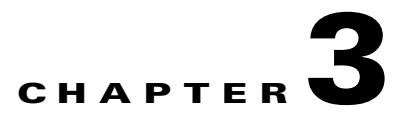

### **Setting Up Multiple NetFlow Monitor Instances**

Cisco NetFlow Generation Appliance (NGA) software contains two separate user interfaces that allow you to quickly set up a single NetFlow monitor instance from one window or configure multiple flow monitor instances using several windows, manually associating the components.

This chapter describes how to configure your multiple flow components and associate them to each other in order to allow Cisco NGA to export NetFlow packet information to your collectors.

This chapter contains the following sections:

- Advanced Configuration Overview, page 3-1
- Configure Filters, page 3-3 (optional)
- Configure Collectors, page 3-4
- Configure Records, page 3-4
- Configure Exporters, page 3-5
- Configure and Activate Monitors, page 3-6

Once the flow component configuration is complete, you should verify that the collectors are receiving the data as well as configure your system parameters.

### **Advanced Configuration Overview**

You must complete the steps in the "Prepare and Install the Cisco NetFlow Generation Appliance" section of the *Quick Start Guide for Cisco NetFlow Generation Appliance* document before you configure Cisco NGA.

Use Figure 3-1 to provide a visual guide to the workflow required to configure Cisco NGA.

Γ

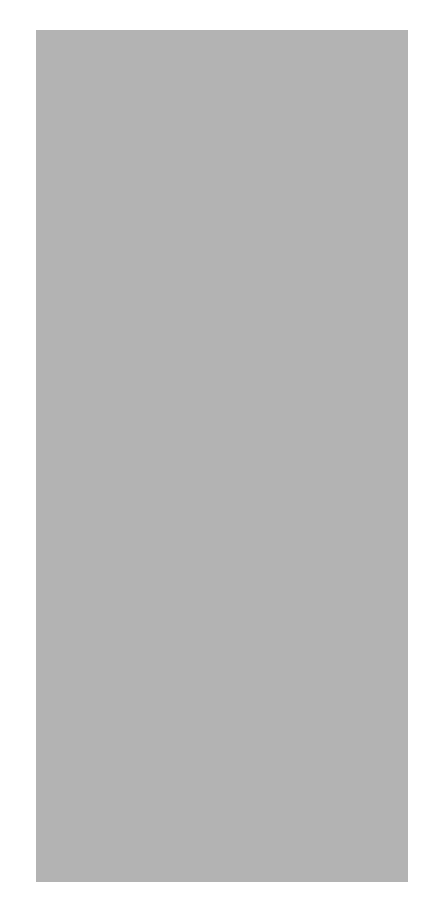

Figure 3-1 Configuring Multiple Components Workflow Overview

The complete description of all the tasks required in the appliance configuration are described in Understand What to Configure, page 2-2.

If you want to create more than one instance of a flow monitor or other flow components, you can do so manually using the Advanced Setup UI. Some of the other benefits to using the Advanced Setup UI include creating:

- Up to ten filters—To define which flows are sent to certain collectors. This allows you to use your collector's analysis applications and load balance NetFlow data across collectors.
- Up to four managed devices—To allow you to off load NetFlow data from your Nexus 5000 and 7000 Series switches.
- Up to six collectors—To enable you to load balance NetFlow data export and monitor specific applications in your network.
- Up to four monitors—Up to four independent flow monitors may be active simultaneously. Each monitor supports up to three records. Of those three records, only one IPv4, one IPv6, and one Layer2 record type is supported.

You must also complete the order of component configuration as specified in Understand the Advanced Component Configuration Order, page 3-3. Once you have completed your advanced configuration tasks, remember to verify the exported flow on your collectors and ensure you set up your system parameters,

### **Understand the Advanced Component Configuration Order**

Use the following sequence to configure your flow components. Note that the configuration order matches the order of the tasks located in this guide:

- 1. Optionally define one or more filters. See Configure Filters, page 3-3.
- 2. Define one or more collectors. See Configure Collectors, page 3-4.
- **3.** Optionally define one or more records. See Configure Records, page 3-4.
- **4.** Define a flow exporter and associate the collector(s) with it. If you wish to use a v9 or IPFIX exporter, you must also first define one or more records to be used with it, prior to defining a flow exporter. See Configure Exporters, page 3-5.
- 5. Define a flow monitor and associate the exporter with it. See Configure and Activate Monitors, page 3-6.
- 6. Activate the flow monitor. See Configure and Activate Monitors, page 3-6.

### **Configure Filters**

You can apply filters globally to a particular exporter, which could have more than one collector. Filter rules in exporter level affect all its collectors.

Cisco NetFlow Generation Appliance is a high-performance device capable of exporting hundreds of thousands of flow records per second. Third-party flow collectors may be unable to process this rate of data and become unresponsive, drop records, or both. In this case, you can use filters to reduce the demand on the collector.

Creating filters is optional, but should be in place before defining collectors and exporters.

You can apply filters to individual collectors in an exporter. You can also apply filters globally to an exporter, and they will apply to all collectors within that exporter.

To define optional filters and describe which flows should be accepted and exported to the collectors:

#### Procedure

- **Step 1** Select **Setup > NetFlow > Advanced Setup**.
- **Step 2** Select the **Filter** tab.
- **Step 3** Choose one of the following tasks:
  - Click **Create** to add a new filter. Continue to step 4.
  - Select a row and click **Edit** to change an existing filter.
  - Select a row and click **Delete** to remove an existing filter.
- **Step 4** Enter the information in the Configure Filter window (see Table B-2 on page B-2 for details).

#### Step 5 Click Submit.

Continue to the Collectors tab to configure the flow collector component. See Configure Collectors, page 3-4.

L

### **Configure Collectors**

Collectors receive flow records from Cisco NGA and interprets those records. Typical collectors summarize and aggregate the data based on user-defined criteria, and store the data in a database or other long-term repository. Collectors typically generate various reports and charts based upon data received over time from the appliance. See your particular collector's user guide for a description of its capabilities and how to use it.

This section describes the steps required to define one or more collectors and allow the appliance to transmit flow records to them.

#### **Before You Begin**

Configure a SPAN session or TAP device to one of the collector data ports. This enables the appliance to receive network traffic.

To add one or more collectors to your NetFlow environment:

#### Procedure

- **Step 1** Select **Setup > NetFlow > Advanced Setup**.
- **Step 2** Select the **Collector** tab.
- **Step 3** Choose one of the following tasks:
  - Click **Create** to add a new collector. Continue to step 4.
  - Select a row and click **Edit** to change an existing collector.
  - Select a row and click **Delete** to remove an existing collector.
- **Step 4** Enter the following information in the Configure Collector window (see Table B-4 on page B-4 for details).
- Step 5 Click Submit.

Continue to the Records tab to configure the flow record component. See Configure Records, page 3-4.

### **Configure Records**

A flow record is the basic unit of information exported by the Cisco NetFlow Generation Appliance to collectors. Each flow record describes a sequence of packets sent from one host to another host which is monitored at one of the appliance data ports.

The flow record consists of a set of match fields and a set of collect fields. The match fields are keys which are used to uniquely distinguish different flows from each other. They do not change for the entire lifetime of the flow. Typical examples of match fields are source and destination IP addresses, since it is important to keep separate statistics for different IP addresses.

The collect fields are the statistics that are accumulated and reported once the flow has been selected by the match fields. Typical examples of collect fields are packet count and byte count. These fields are not useful for distinguishing unique flows from each other, but instead provide the desired information to be tracked for each flow.

The value of the collect fields change throughout the lifetime of a flow. For example, we expect the packet count field to continually increase during the life of a flow until that flow is expired and flushed.

If you are using NetFlow version 5, you do not need to explicitly define your own records. The NetFlow version 5 standard defines all the match and collect fields and permits no variation.

NetFlow version 9 and IPFIX, on the other hand, are considered forms of flexible NetFlow. The match and collect fields are not predefined, so you can customize these fields within certain restrictions. The primary restriction is that each individual field may only be used either as a match field or a collect field. For example, the source IP address may only be used as a match field, never as a collect field. Similarly, the packet count may only be used as a collect field and not a match field. For more details on filter field options, see The window field description tables for the following are included in this section:, page B-1.

To define a record when using flexible NetFlow such as version 9 or IPFIX:

#### Procedure

- Step 1 Select Setup > NetFlow > Advanced Setup.
- **Step 2** Select the **Record** tab.
- **Step 3** Choose one of the following tasks:
  - Click Create to add a new record. Continue to step 4.
  - Select a record and click Edit to change an existing record.
  - Select a record and click **Delete.**
- **Step 4** Enter the required information (see Table B-3 on page B-3 for details).
- Step 5 Click Submit.

Continue to the Exporter tab to configure the exporter flow component. See Configure Exporters, page 3-5.

### **Configure Exporters**

The exporter configuration defines a group of one or more collectors, the load-balancing policy to be used with multiple collectors, and allows filters to limit which flows are sent to which collectors. An exporter is a required configuration item for the Cisco NGA to function.

An exporter must be defined prior to creating a monitor. If the exporter is configured with v9 or IPFIX, at least one record must be defined.

To configure exporters:

#### Procedure

- Step 1 Use Setup > NetFlow > Advanced Setup > Exporter to configure your exporters.
- **Step 2** Enter the required information in the Configure Exporter window (see Table B-5 on page B-5 for details).
- Step 3 Click Submit.

<u>Note</u>

You can use the same collector in more than one exporter.

Continue to the Monitor tab to configure the monitor flow component. See Configure and Activate Monitors, page 3-6.

### **Configure and Activate Monitors**

A flow monitor represents one instance of the complete functionality of the Cisco NGA. You must create at least one active flow monitor so that the appliance can export NetFlow records. Up to four independent flow monitors may be active simultaneously.

A monitor supports up to three records. Of those three records, only one IPv4, one IPv6, and one Layer2 record type is supported.

#### **Before You Begin**

Before you can activate a flow monitor, you must ensure the other components have been successfully configured. See Understand the Advanced Component Configuration Order before you activate your monitor.

To create, edit, delete and make a flow monitor active or inactive:

#### Procedure

- **Step 1** Select **Setup > NetFlow > Advanced Setup**.
- Step 2 Select the Monitor tab.
- **Step 3** Choose one of the following tasks:
  - Click **Create** to add a new monitor. Continue to step 4.
  - Select a row and click Edit to change an existing monitor.
  - Select a row and click **Delete** to remove an existing monitor.
- **Step 4** Enter the required information in the Configure Monitor window (see Table B-6 on page B-5 for details).
- Step 5 Click Submit.
- Step 6 Choose the monitor name you want to make active or inactive and click Activate/Inactivate. For more details, see Activate/Inactivate Monitors, page 3-7.

Continue to the next step, to verify that the collector data is successful (see Verify Flow Records Generated, page 4-1).

3-7

### **Activate/Inactivate Monitors**

You must activate a monitor to start exporting records. and at most four monitors may be active at the same time. If you already have four active monitors and want to make another monitor active, you must choose a monitor that is already active to inactivate it, then click the **Activate/Inactivate** button to allow the cache memory resources to be freed for use.

When a monitor is in Active state, configuration of all components that are being used by the monitor cannot be modified. To modify, you must first inactivate the monitor.

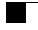

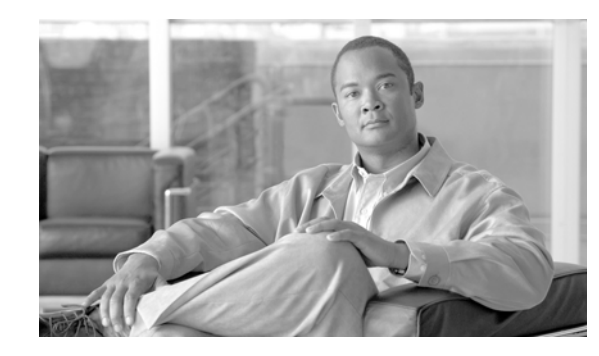

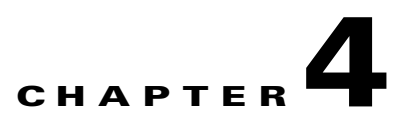

### **Performing Administrative and Maintenance** Tasks

Cisco NetFlow Generation Appliance (NGA) contains several administrative and maintenance tasks. The graphical user interface (GUI) also provides some diagnostics tools for you to collect or view system data.

This chapter contains information on the following administrative and maintenance tasks including:

- Verify Flow Records Generated, page 4-1
- Set Cisco NGA System Parameters, page 4-2
- Maintain Your Appliance, page 4-5

Once you complete the setup, configuration, and administrative tasks you may leave the Cisco NGA to its monitoring duties and view and analyze your data from the collectors.

### **Verify Flow Records Generated**

After you complete Cisco NetFlow Generation Appliance configuration tasks described in the previous chapters, you should verify that the configurations you made are successful.

To verify flow records are being sent to their destination, check the collector data by entering both of the following commands at the appliance command line interface (CLI):

- **show cache statistics rates** *monitor\_name* command. Counters begin to increment only after a minute has passed. This command displays the rate of raw traffic being processed and the rate of flows being created and forwarded to the export engine.
- **show collector statistics** *collector\_name* command. This displays the information about NetFlow packets being sent to the collector.

After you successfully verify your collectors are receiving data, you can periodically check audit trail or collect troubleshooting information as needed.

Γ

### **Access System Parameters or Diagnostics**

To set your network parameters, SNMP Agent, and system time, use the Administration menu. You can also get details about several system preferences and view diagnostic details about Cisco NGA. Table 4-1 contains detailed descriptions of the tasks you can perform. All tasks are required, unless otherwise noted.

| Table 4-1 Administrative Tasl |
|-------------------------------|
|-------------------------------|

| Tasks                                                                                                    | Benefit                                                                                                    |
|----------------------------------------------------------------------------------------------------|----------------------------------------------------------------------------------------------------|
| <b>Resources</b> —Displays an overview of the system, including CPU and memory utilization. (Optional)                                    | Gives you insight into the appliance system load details.                                                                                                    |
| <b>Network Parameters</b> —Display and configure the network parameters such as IP Address.                                               | Enables you to check that you have parameters set correctly.                                                                                                    |
| <b>SNMP Agent</b> —Display and configure the System<br>Group and community strings for the server<br>SNMP agent.                          | Some collectors will use SNMP to poll MIB<br>variables on the appliance. This page allows you<br>to synchronize the community string on the<br>appliance with your collector or collectors to<br>allow this SNMP communication. See SNMP<br>Agent, page 4-3.                     |
| <b>System Time</b> —Configure server system time to use either the local server clock or synchronize with up to two external NTP servers. | Allows the system to generate accurate<br>timestamps for diagnostic log messages and audit<br>trail events. See System Time, page 4-3.                                                                                                    |
| <b>Audit Trail</b> —Displays a listing of recent critical CLI activities from a syslog log file. (Optional)                               | Provides visibility into user login and configuration activity.                                                                                                    |
| <b>Tech Support</b> —Provides troubleshooting<br>information (similar to the <b>show tech</b> command).<br>(Optional)                     | For troubleshooting purposes, this page allows<br>you to view and download support data into a zip<br>file. Should you need technical support for the<br>product you may be asked to use your browser to<br>download this file and send it to a Cisco support<br>representative. |

### Set Cisco NGA System Parameters

There are three system administrative tasks you must perform to ensure Cisco NGA performs successfully. These settings should be in place before NetFlow generation takes place. Use the **Administration > System** menu to configure, reconfigure, or view these settings:

- Network Parameters, page 4-2
- SNMP Agent, page 4-3
- System Time, page 4-3

#### **Network Parameters**

The initial Network Parameter information is prepopulated based on your responses during the installation. If you must reconfigure the system network parameters, you can do so from this window.

#### **SNMP** Agent

An SNMP Agent is a network management software module that resides in a device, in this case, Cisco NetFlow Generation Appliance. It has local knowledge of management information and translates that information into a form compatible with SNMP.

The SNMP Agent on the Cisco NGA allows the collectors or other applications to use SNMP and a community string to send SNMP get and set requests to the appliance. You can manage the appliance with SNMPv2 and SNMPv1.

For security purposes, the community string is associated with the Cisco NGA IP address only, and no other SNMP application can use this community string to communicate with the appliance. For more information about community strings, see Working with Cisco NGA Community Strings, page 4-3.

Also, to further alleviate any security concerns, the SNMP exchanges between Cisco NGA and the collectors take place on an internal backplane bus. These SNMP packets are not visible on any network, nor any interface outside of the appliance. It is a completely secure out-of-band channel inside the appliance.

#### Working with Cisco NGA Community Strings

You use community strings so that other applications, such as collectors, can send SNMP get and set requests to the Cisco NGA, set up collections, poll data, and so on.

To create the Cisco NGA community strings:

#### Procedure

| Step 1 | Select Administration > System > SNMP Agent.                                        |
|--------|-------------------------------------------------------------------------------------|
|        | At the bottom of the window, the Community Strings Dialog Box displays.             |
| Step 2 | Click <b>Create</b> .                                                               |
|        | The SNMP Agent Dialog Box displays.                                                 |
| Step 3 | Enter the community string (use a meaningful name).                                 |
| Step 4 | Enter the community string again in the Verify Community field.                     |
| Step 5 | Assign read-only or read-write permissions using the following criteria:            |
|        | • Read-only allows only read access to SNMP MIB variables (get).                    |
|        | • Read-write allows full read and write access to SNMP MIB variables (get and set). |
| Step 6 | Do one of the following:                                                            |
|        | • To make the changes, click <b>Submit</b> .                                        |
|        | • To cancel, click <b>Cancel</b> .                                                  |

• To clear the fields, click **Reset**.

#### System Time

Synchronizes the software clock using a local or a Network Time Protocol (NTP) time server. If you choose **Local**, you must enter the appliance Region and Zone. If you choose **NTP**, you must enter a NTP Server IP address. You can enter up to two NTP server IP addresses (a primary and secondary).

### **Access Diagnostics Tools**

There are two diagnostic tools you can use to collect diagnostic information from Cisco NGA. Use the **Administration > System** menu to access these tasks:

- Audit Trail
- Tech Support

#### **Audit Trail**

The Audit Trail option displays a listing of recent critical CLI activities from a syslog log file. Use this tool when you need visibility into user login and configuration activity.

The following user activities are logged in the audit trail:

- All CLI commands
- User logins (including failed attempts)
- Unauthorized access attempts
- SPAN changes
- NDE data source changes
- Enabling and disabling data collections
- Starting and stopping captures
- Adding and deleting users

Each log entry will contain the following:

- User ID
- Time stamp
- IP address (in case of remote web access)
- Activity description

To access the audit trail window:

#### **Step 1** Select Administration > Diagnostics > Audit Trail.

The Audit Trail Window displays.

The Audit Trail window provides a way to view the user access log and filter entries based on time, user, (IP address) from or activity. The internal log files are rotated after reaching a certain size limit.

#### **Tech Support**

Provides troubleshooting information (similar to the **show tech** command). Use this tool to view and download support data into a zip file.

The Cisco NGA syslog records appliance system alerts that contain event descriptions and date and time stamps, indicating unexpected or potentially noteworthy conditions. This feature generates a potentially extensive display of the results of various internal system troubleshooting commands and system logs.

This information is unlikely to be meaningful to the average user. It is intended to be used by the Cisco TAC or your support team for debugging purposes. You are not expected to understand this information; instead, you should save the information and attach it to an email message to the support team.

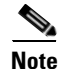

You can also view this information from the CLI. For information on using the CLI, see the *Command Reference Guide for Cisco NetFlow Generation Appliance*.

To view tech support:

#### **Step 1** Select Administration > Diagnostics > Tech Support.

After a few minutes, extensive diagnostic information is generated and displayed in the Diagnostics Tech Support Window.

**Step 2** To save the information, either choose **File>Save As...** from the browser menu, or scroll to the bottom, click on techsupport-logs.tar.bz2, and save it to your local PC.

### **Maintain Your Appliance**

This section covers details on maintenance tasks you may need to perform to replace faulty hardware in your appliance, as well as perform preventative procedures.

- Required Equipment, page 4-5
- Install or Replace Server Components, page 4-5
- Maintain Your Site Environment, page 4-8

### **Required Equipment**

The following equipment is used to perform the procedures in this chapter:

- Number 2 Phillips-head screwdriver
- Electrostatic discharge (ESD) strap or other grounding equipment such as a grounded mat

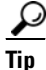

You do not have to remove the cover to replace hard drives or power supplies.

### Install or Replace Server Components

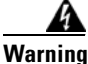

Blank faceplates and cover panels serve three important functions: they prevent exposure to hazardous voltages and currents inside the chassis; they contain electromagnetic interference (EMI) that might disrupt other equipment; and they direct the flow of cooling air through the chassis. Do not operate the system unless all cards, faceplates, front covers, and rear covers are in place. Statement 1029

Γ

| lass i lasei piouud | t.                                                |
|---------------------|---------------------------------------------------|
| tatement 1008       |                                                   |
|                     |                                                   |
|                     |                                                   |
| Vhen handling serve | er components, wear an ESD strap to avoid damage. |

LED on the front and rear panels of the server. This allows you to locate the specific server that you are servicing when you go to the opposite side of the rack. You can also activate these LEDs remotely by using the CIMC interface.For LED information, see the *Quick Start Guide for Cisco NetFlow Generation Appliance*.

This section describes how to install and replace server components, and it includes the following topics:

- Replace Hard Drives, page 4-6
- Replace Your Power Supply, page 4-7

#### **Replace Hard Drives**

If for some reason you must replace a faulty hard disk drive, use the instructions in this section to perform the replacement.

#### **Drive Population Guidelines**

The drive-bay numbering is shown in Figure 4-1. Cisco NGA uses only the first two hard disk bays.

#### Figure 4-1 Hard Disk Drive Numbering

| HDD1 HDD2 HDD3 HDD4 |
|---------------------|
|---------------------|

Observe these drive population guidelines for optimum performance:

- When populating drives, add drives to the lowest-numbered bays first.
- Keep an empty drive blanking tray in any unused bays to ensure proper air flow.

To replace or install a hot-pluggable hard drive:

 $\mathcal{P}$ Tip

You do not have to shut down or power off the server to replace hard drives because they are hot-pluggable.

Step 1

- 1 Remove the drive that you are replacing or remove a blank drive tray from the bay:
  - a. Press the release button on the face of the drive tray. See Figure 4-2.
  - **b.** Grasp and open the ejector lever and then pull the drive tray out of the slot.
  - **c.** If you are replacing an existing drive, remove the four drive-tray screws that secure the drive to the tray and then lift the drive out of the tray.
#### **Step 2** Install a new drive:

- a. Place a new drive in the empty drive tray and install the four drive-tray screws.
- **b.** With the ejector lever on the drive tray open, insert the drive tray into the empty drive bay.
- **c.** Push the tray into the slot until it touches the backplane, then close the ejector lever to lock the drive in place.

| Figure 4-2 | Replacing | Hard Drives |
|------------|-----------|-------------|
|------------|-----------|-------------|

| 1 | Release hutton | 3 | Hard drive sled bottom view |
|---|----------------|---|-----------------------------|
| 2 | Eiector level  | 4 | Securing screws (four)      |

# **Replace Your Power Supply**

The Cisco NetFlow Generation Appliance has one power supply. For more information about the power supply specifications and LEDs, see *Quick Start Guide for Cisco NetFlow Generation Appliance*.

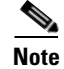

Shut down and power off the Cisco NetFlow Generation Appliance using the **shutdown** command in the CLI. Do not use the Cisco NGA Power button unless the **shutdown** command is unsuccessful.

To replace or install a power supply, follow these steps:

- **Step 1** To remove the power supply that you are replacing or a blank panel from an empty bay (see Figure 4-3) do the following:
  - a. Remove the power cord from the power supply that you are replacing.
  - **b.** Grasp the power supply handle while pinching the release lever towards the handle.
  - **c**. Pull the power supply out of the bay.
- **Step 2** Install a new power supply:
  - a. Grasp the power supply handle and insert the new power supply into the empty bay.
  - **b.** Push the power supply into the bay until the release lever locks.
  - c. Connect the power cord to the new power supply.
  - d. Press the **Power** button to return the appliance to main power mode.

Figure 4-3 Removing and Replacing Power Supplies

1Power supply handle2Power supply release lever

# **Maintain Your Site Environment**

The following sections discuss various environmental factors that can adversely affect appliance performance and longevity.

Your Cisco NetFlow Generation Appliance is configured to your order and is ready for installation and startup when it leaves the factory. After you install and configure your appliance, you might have to perform specific maintenance procedures and operations to ensure that the appliance is operating properly.

Following these preventive maintenance procedures can keep your appliance in top operating condition and minimize the need for costly, time-consuming service procedures:

- General Exterior Cleaning and Inspection, page 4-9
- Cooling, page 4-10
- Temperature, page 4-10
- Humidity, page 4-11
- Altitude, page 4-11
- Electrostatic Discharge, page 4-11

- Electromagnetic and Radio Frequency Interference, page 4-11
- Magnetism, page 4-12
- Power Source Interruptions, page 4-12

Caution

To help prevent problems, before performing any procedures in this chapter, review the *Regulatory Compliance and Safety Information* documentation and the "Safety Guidelines" section on page 2-2.

# **General Exterior Cleaning and Inspection**

This section details the cleaning requirements for exterior surfaces of the appliance and the inspection of cables and adapter cards.

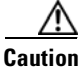

Never spray cleaning solution on the surfaces of the appliance. Overspray can penetrate into the appliance and cause electrical problems and corrosion.

#### Appliance

Use a lint-free, nonabrasive cloth to perform cleaning. *Do not* use a solvent, abrasive cleaning agents, or tissue paper. If the appliance is dirty (for example, with thick dust), use a soft damp cloth and wipe the surface of the appliance gently.

Immediately wipe off any water or liquid from the appliance.

#### **Dust and Particles**

A clean operating environment can greatly reduce the negative effects of dust and other particles, which act as insulators and interfere with the operation of an appliance's mechanical components. In addition to regular cleaning, you should follow these guidelines to deter contamination of the appliance:

- Do not permit smoking anywhere near the appliance.
- Do not permit food or drink near the appliance.

#### **Cables and Connectors**

Inspect cables and connectors to and from your appliance periodically to see if they are worn out or loose.

#### **Adapter Cards**

Check the connections on the adapter cards. Be sure they are secured to the appliance and have not been jarred loose or mechanically damaged.

#### Corrosion

The oil from a person's fingers or prolonged exposure to high temperature or humidity can corrode the gold-plated edge connectors and pin connectors on adapter cards in the appliance. This corrosion on adapter card connectors is a gradual process that can eventually lead to intermittent failures of electrical circuits.

To prevent corrosion, you should avoid touching contacts on adapter cards. Protecting the appliance from corrosive elements is especially important in moist and salty environments, which tend to promote corrosion. Also, as a further deterrent to corrosion, the appliance should not be used in extreme temperatures, as explained in the "Temperature" section on page 4-10.

# Cooling

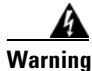

Blank faceplates and cover panels serve three important functions: they prevent exposure to hazardous voltages and currents inside the chassis; they contain electromagnetic interference (EMI) that might disrupt other equipment; and they direct the flow of cooling air through the chassis. Do not operate the system unless all cards, faceplates, front covers, and rear covers are in place. Statement 1029

Exhaust fans in the power supply and in the appliance itself cool the power supply and the appliance by drawing air in through various openings in the front of the appliance and blowing it out the back. However, the fans also draw dust and other particles into the appliance, causing contaminant buildup, which results in an increase in the appliance's internal temperature and interferes with the operation of various appliance components.

To avoid these conditions, we recommend keeping your work environment clean to reduce the amount of dust and dirt around the appliance, thereby reducing the amount of contaminants drawn into the appliance by the fans.

# Temperature

Temperature extremes can cause a variety of problems, including premature aging and failure of chips or mechanical failure of devices. Extreme temperature fluctuations can cause chips to become loose in their sockets and can cause expansion and contraction of disk drive platters, resulting in read or write data errors.

To minimize the negative effects of temperature on appliance performance, follow these guidelines:

- Ensure that the appliance is operated in an environment no colder than 50°F (10°C) or hotter than 95°F (35°C).
- Ensure that the appliance has adequate ventilation. Do not place it within a closed-in wall unit or on top of cloth, which can act as insulation. Do not place it where it will receive direct sunlight, particularly in the afternoon. Do not place it next to a heat source of any kind, including heating vents during winter.

Adequate ventilation is particularly important at high altitudes. Appliance performance might not be optimum when the appliance is operating at high temperatures as well as high altitudes.

- Make sure that all slots and openings on the appliance remain unobstructed, especially the fan vents on the back of the appliance.
- Clean the appliance at regular intervals to avoid any buildup of dust and debris, which can cause an appliance to overheat.
- If the appliance has been exposed to abnormally cold temperatures, allow a 2-hour warm-up period to bring it up to normal operating temperature before turning it on. Failure to do so might cause damage to internal components, particularly the hard disk drive.

# Humidity

High-humidity conditions can cause moisture migration and penetration into the appliance. This moisture can cause corrosion of internal components and degradation of properties, such as electrical resistance, thermal conductivity, physical strength, and size. Extreme moisture buildup inside the appliance can result in electrical shorts, which can cause serious damage to the appliance.

Each appliance is rated to operate at 8 to 80 percent relative humidity, with a humidity gradation of 10 percent per hour. Buildings in which climate is controlled by air conditioning in the warmer months and by heat during the colder months usually maintain an acceptable level of humidity for appliances. However, if an appliance is located in an unusually humid location, a dehumidifier can be used to maintain the humidity within an acceptable range.

# Altitude

Operating an appliance at high altitude (low pressure) reduces the efficiency of forced, convection cooling and can result in electrical problems related to arcing and corona effects. This condition can also cause sealed components with internal pressure, such as electrolytic capacitors, to fail or perform at reduced efficiency.

# **Electrostatic Discharge**

Electrostatic discharge (ESD) results from the buildup of static electricity on the human body and certain other objects. This static electricity is often produced by simple movements, such as walking across a carpet. ESD is a discharge of a static electrical charge that occurs when a person whose body contains such a charge touches a component in the appliance. This static discharge can cause components, especially chips, to fail. ESD is a problem particularly in dry environments where the relative humidity is below 50 percent.

To reduce the effects of ESD, you should observe the following guidelines:

- Wear a grounding wrist strap. If a grounding wrist strap is unavailable, touch an unpainted metal surface on the appliance chassis periodically to neutralize any static charge.
- Keep components in their antistatic packaging until they are installed.
- Avoid wearing clothing made of wool or synthetic materials.

# **Electromagnetic and Radio Frequency Interference**

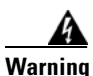

Blank faceplates and cover panels serve three important functions: they prevent exposure to hazardous voltages and currents inside the chassis; they contain electromagnetic interference (EMI) that might disrupt other equipment; and they direct the flow of cooling air through the chassis. Do not operate the system unless all cards, faceplates, front covers, and rear covers are in place. Statement 1029

Electromagnetic interference (EMI) and radio frequency interference (RFI) from an appliance can adversely affect devices, such as radio and television (TV) receivers operating near the appliance. Radio frequencies emanating from an appliance can also interfere with cordless and low-power telephones.

RFI is defined as any EMI with a frequency above 10 kilohertz (kHz). This type of interference can travel from the appliance to other devices through the power cable and power source or through the air like transmitted radio waves. The Federal Communications Commission (FCC) publishes specific regulations to limit the amount of EMI and RFI emitted by computing equipment. Each appliance meets these FCC regulations.

To reduce the possibility of EMI and RFI, follow these guidelines:

- Operate the appliance only with the appliance cover installed.
- Ensure that the screws on all peripheral cable connectors are securely fastened to their corresponding connectors on the back of the appliance.

## Magnetism

Because they store data magnetically, hard disk drives are susceptible to the effects of magnetism. Hard disk drives should never be stored near magnetic sources such as the following:

- Monitors
- Printers
- Telephones with real bells
- Fluorescent lights

## **Power Source Interruptions**

Appliances are especially sensitive to variations in voltage supplied by the AC power source. Overvoltage, undervoltage, and transients (or spikes) can erase data from the memory or even cause components to fail. To protect against these types of problems, power cables should always be properly grounded and one or both of the following methods should be used:

- Place the appliance on a dedicated power circuit (rather than sharing a circuit with other electrical equipment). In general, do not allow the appliance to share a circuit with any of the following:
  - Copier machines
  - Teletype machines
  - Laser printers
  - Facsimile machines
  - Any other motorized equipment

Besides the above equipment, the greatest threats to an appliance's supply of power are surges or blackouts caused by electrical storms.

If a blackout occurs—even a temporary one—while the appliance is turned on, turn off the appliance immediately and disconnect it from the electrical outlet. Leaving the appliance on might cause problems when the power is restored.

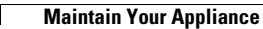

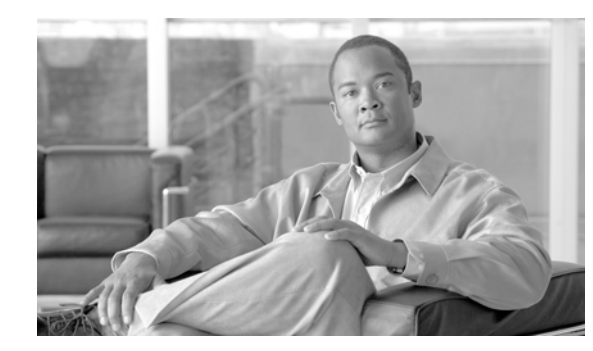

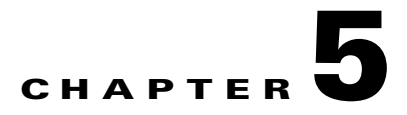

# **Upgrade the Software**

The Cisco NetFlow Generation Appliance is shipped with the software image installed; however, to obtain future release versions, a software upgrade is required.

Before the upgrade procedure, you may wish to back up your current configuration. From the command line enter a **config upload** command such the following:

#### config upload ftp://server/path [filename]

The config upload command sends a copy of the appliance running configuration to the destination you specify. For details on restoring your back up configuration, see the **config restore** command in the *Command Reference Guide for Cisco NetFlow Generation Appliance*.

To upgrade the software:

- **Step 1** Download the image from Cisco.com Software Download.
- **Step 2** Log in using your Cisco.com ID and enter **Cisco NetFlow Generation Appliance** software to search for images.
- **Step 3** Copy the software image to a directory accessible to FTP.
- **Step 4** If a README is available, follow the README or text file on the Cisco download site.
- **Step 5** Log into the appliance through the console port or through a Telnet session.
- **Step 6** Upgrade the software as follows:

root@localhost# **upgrade** *ftp-url* 

where *ftp-url* is the FTP location and name of the software image file.

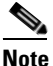

If the FTP server does not allow anonymous users, use the following syntax for the *ftp-url* value: *ftp://user:password@host//absolute-path/filename*. Enter your password when prompted.

As in the following example:

upgrade ftp://admin:secret@172.20.104.11//archive/nga\_software/ nga-app-x86\_64.1-0-1-10.bin.gz

- **Step 7** Follow the screen prompts during the upgrade.
- **Step 8** After completing the upgrade, the appliance reboots and then prompts you to log in.

Γ

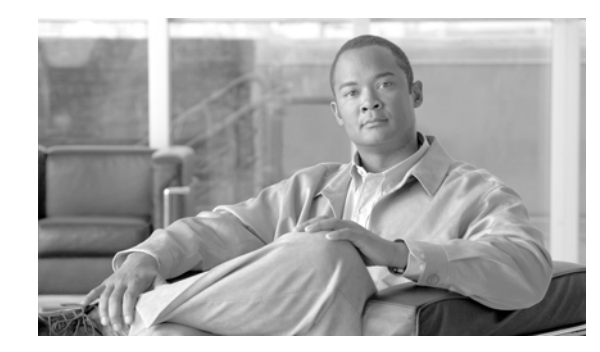

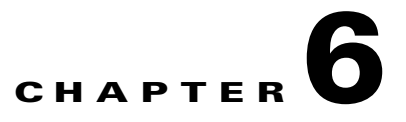

# **Using the Recovery CD and Helper Utility**

You can use the recovery CD to reinstall the software on your Cisco NetFlow Generation Appliance if your appliance should suffer a catastrophic event, such as a hard disk crash, and you can no longer boot the appliance. The recovery CD is part of the Cisco NGA software kit.

After you use the recovery CD to reinstall the Cisco NGA image, you can use the command-line interface (CLI) to restore the most recent configuration file to the appliance if you have stored a configuration file at an accessible location.

This chapter contains:

- Booting the Recovery CD, page 6-1
- Using the Helper Utility, page 6-2

For information on how to prepare to recover from a catastrophic event, see Booting the Recovery CD, page 6-1 or Using the Helper Utility, page 6-2. We recommend you use the helper utility only if you want to reform the disk.

# **Booting the Recovery CD**

When you boot the Cisco NetFlow Generation Appliance (NGA) from the recovery CD, the console will temporarily display the bootloader window. After this window displays for ten seconds, the appliance will automatically boot the application software.

When using the recovery CD, choose **helper** and press **Enter** within that 10 second interval to get to the helper utility Menu. Otherwise, you might have to reboot the appliance again.

To use the recovery CD:

- **Step 1** Insert the Cisco NGA Software Recovery CD-ROM into the DVD-ROM drive on the front panel of the appliance.
- **Step 2** From the console or command line, enter the **reboot** command.

The Cisco NGA performs a reset and launches the GNU GRUB boot loader and displays the window shown in Figure 6-1. This window displays for about ten seconds enabling you to select to boot the **helper utility** instead of the appliance application software.

Per the instructions, use the  $^{\text{and }} \mathbf{v}$  keys to select which entry is highlighted. Press **Enter** to boot the selected OS, 'e' to edit the commands before booting or 'c' for a GNU command-line.

**Step 3** Use the "v" key to select **helper**, and press **Enter**.

The helper utility menu displays as shown in Figure 6-1.

L

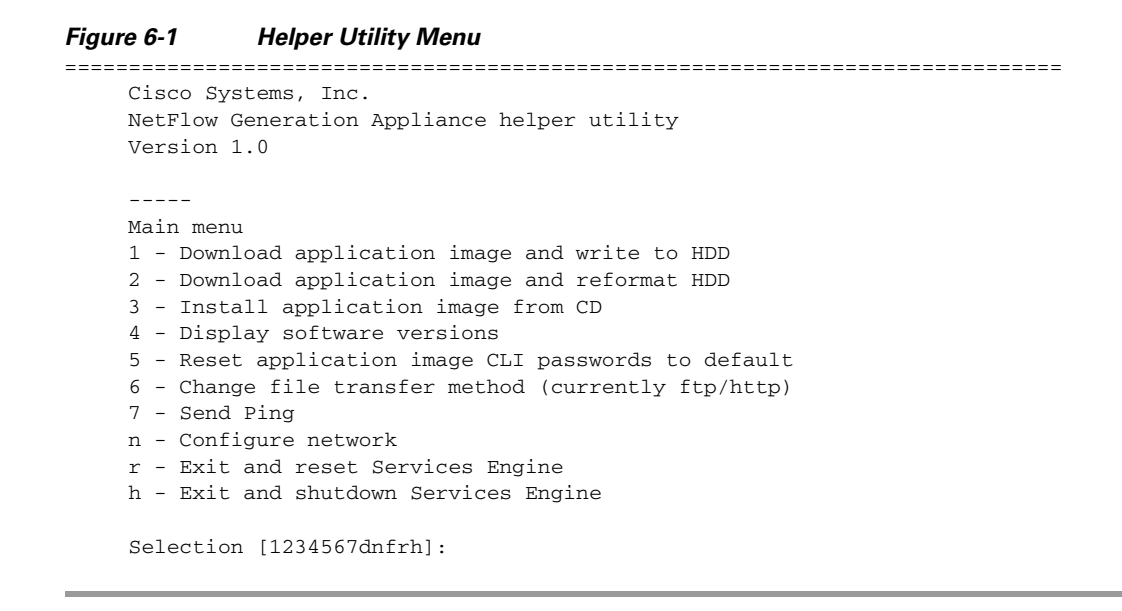

See the next section, Using the Helper Utility, for more information about the options.

# **Using the Helper Utility**

This section describes the Helper Utility Menu, what each option does, and any requirements for using a particular option. We recommend you use the helper utility only if you want to reformat the disk. Otherwise, you should use the recovery CD or upgrade software instructions.

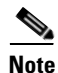

Before you can use menu items 1 and 2, you must first use menu item **n** to configure network parameters for the appliance.

Possible selections for the top level of the helper utility menu are 1, 2, 3, 4, 5, 6, 7, n, r, and h.

- Option n Configure Network, page 6-3
- Option 1 Download Application Image and Write to HDD, page 6-4
- Option 2 Download Application Image and Reformat HDD, page 6-4
- Option 3 Install Application Image from CD, page 6-4
- Option 4 Display Software Versions, page 6-4
- Option 5 Reset Application Image CLI Passwords to Default, page 6-4
- Option 6 Change File Transfer Method, page 6-5
- Option 7- Send Ping, page 6-5
- Option r- Exit and Reset Services Engine, page 6-5
- Option h- Exit and Shutdown Services Engine, page 6-5

# **Option n - Configure Network**

Use **Option n** to configure the network parameters for the appliance.

```
Step 1 When the Configure Network Interface menu displays, enter 2 to configure manually.
```

```
Configure Network interface:

1 - Use application image configuration

2 - Configure manually

3 - Show config

r - return to main menu
```

Selection [123r]: 2

**Step 2** The utility prompts you for the IP address, netmask, and default gateway for the appliance.

```
Enter IP configuration:
IP address []: 172.20.122.93
netmask []: 255.255.255.128
default gateway []: 172.20.122.1
```

```
Configure Network interface:
1 - Use application image configuration
2 - Configure manually
3 - Show config
r - return to main menu
```

Selection [123r]

**Step 3** Check your network configuration using Configure Network menu option 3.

```
Selection [123r]: 3
eth0
         Link encap:Ethernet HWaddr 00:0E:0C:EE:50:3E
         inet addr:172.20.122.93 Bcast:172.20.122.127 Mask:255.255.255.128
         UP BROADCAST RUNNING MULTICAST MTU:1500 Metric:1
         RX packets:210 errors:0 dropped:0 overruns:0 frame:0
         TX packets:0 errors:0 dropped:0 overruns:0 carrier:0
         collisions:0 txqueuelen:1000
         RX bytes:13632 (13.3 KiB) TX bytes:0 (0.0 b)
Kernel IP routing table
                                                                Use Iface
Destination Gateway
                                           Flags Metric Ref
                            Genmask
            0.0.0.0
172.20.122.0
                             255.255.255.128 U 0 0 eth0
                             0.0.0.0 UG 0
                                                    0 eth0
0.0.0.0
              172.20.122.1
Configure Network interface:
1 - Use application image configuration
2 - Configure manually
3 - Show config
r - return to main menu
Selection [123r]:
```

L

# **Option 1 - Download Application Image and Write to HDD**

Prior to using **Option 1**, first use **Option n** to configure the network.

Use **Option 1** to download a version of the application image from an FTP server location and write the image to the hard disk drive. This option requires network connectivity and that network parameters be configured for the appliance using helper menu item  $\mathbf{n}$ .

This option enables you to download an image you might have stored at an FTP location or at a location you can access using **http**. You can download the latest version of software from the following URL:

http://www.cisco.com/cgi-bin/tablebuild.pl/nga-appl

This URL requires you to have a Cisco service agreement and access to the internet to download the zipped software.

# **Option 2 - Download Application Image and Reformat HDD**

Prior to using **Option 2**, first use **Option n** to configure the network.

Use **Option 2** to download the application image and write the image to the hard disk drive. This option downloads a version of the application image from an FTP server location or at a location you can access using **http**.

Using this option reformats the hard disk drives before writing the application image and will destroy all data such as reports or data captures.

You can also download the latest version from Cisco.com.

# **Option 3 - Install Application Image from CD**

Use **Option 3** to install the application image from the recovery CD. This option might be necessary if you are unable to connect to your network and download a version of software you archived earlier.

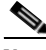

Note

The version of software available on the recovery CD is the first release of the software and has no patches or upgrades.

This option reformats the hard disk drives before writing the application image and will destroy all data such as reports or data captures.

# **Option 4 - Display Software Versions**

Use **Option 4** to display the current application image version stored on your hard disk.

```
Selection [123456789dnfrh]:5
```

Selection [123456789dnfrh]:

# **Option 5 - Reset Application Image CLI Passwords to Default**

Use **Option 5** to reset the password for users root and admin to their default values.

## **Option 6 - Change File Transfer Method**

Use **Option 6** to change the file transfer method. This option is only necessary if you change the file transfer method by mistake. Only **FTP** and **http** are supported.

```
Selection [123456789dnfrh]: 7
-----
Change file transfer method menu
The current file transfer method is ftp/http.
1 - Change to FTP/HTTP
r - return to main menu
```

# **Option 7- Send Ping**

Use **Option 7** to send a ping to determine if network connectivity exists. When prompted, enter the IP address or full domain name of the location to send the ping.

```
IP address to ping []: 172.20.122.91
Sending 5 ICPM ECHO_REQUEST packets to 172.20.122.91.
PING 172.20.122.91 (172.20.122.91) 56(84) bytes of data.
64 bytes from 172.20.122.91: icmp_seq=1 ttl=64 time=0.151 ms
64 bytes from 172.20.122.91: icmp_seq=2 ttl=64 time=0.125 ms
64 bytes from 172.20.122.91: icmp_seq=3 ttl=64 time=0.102 ms
64 bytes from 172.20.122.91: icmp_seq=4 ttl=64 time=0.102 ms
64 bytes from 172.20.122.91: icmp_seq=5 ttl=64 time=0.166 ms
--- 172.20.122.91 ping statistics ---
5 packets transmitted, 5 received, 0% packet loss, time 4000ms
rtt min/avg/max/mdev = 0.102/0.139/0.166/0.025 ms
```

# **Option r- Exit and Reset Services Engine**

Use **Option r** to reset the appliance prior to rebooting the newly installed application image.

Before using **Option r**, remove the recovery CD from the CD drive to enable the appliance to boot the application image.

## Option h- Exit and Shutdown Services Engine

Use **Option h** to reset and shut down the appliance.

```
Option h for recovery CD
Selection [123456789dnfrh]: h
About to exit and reset NGA.
Are you sure? [y/N] :y
Stopping internet superserver: inetd.
Stopping OpenBSD Secure Shell server: sshd.
Stopping internet superserver: xinetd.
Stopping internet superserver: xinetd-ipv4.
: done.
Shutting down NGA, part 1:
Stopping klogd . . .
Stopping syslogd . . .
Sending all processes the TERM signal... done.
```

L

```
Unmounting remote filesystems... done.
Deactivating swap...done.
Unmounting local filesystems...done.
Starting halt command: halt
md: stopping all md devices.
Synchronizing SCSI cache for disk sdb:
FAILED
 status = 1, message = 00, host = 0, driver = 08
 <6>sd: Current: sense key=0x5
   ASC=0x20 ASCQ=0x0
Synchronizing SCSI cache for disk sda:
FAILED
 status = 1, message = 00, host = 0, driver = 08
 <6>sd: Current: sense key=0x5
   ASC=0x20 ASCQ=0x0
ACPI: PCI interrupt for device 0000:07:00.1 disabled
ACPI: PCI interrupt for device 0000:07:00.0 disabled
Power down.
acpi_power_off called
_____
                          _____
```

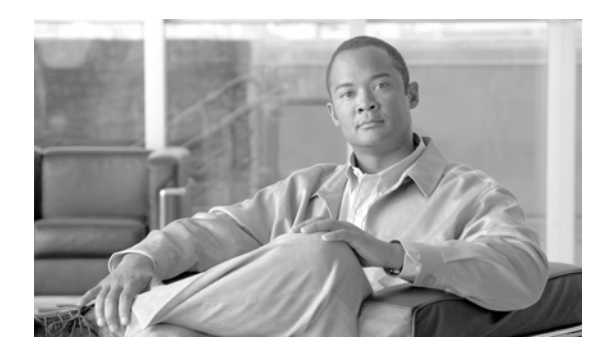

# APPENDIX A

# Troubleshooting

This appendix includes

- Troubleshooting Tips, Table A-1 on page A-1
- Reading the LEDs, page A-4

Table A-1Troubleshooting Tips

| Problem Description                                                                                     | What to Check?                                                                                       | What Should You Do?                                                                                                    |
|----------------------------------------------------------------------------------------------------|----------------------------------------------------------------------------------------------------|----------------------------------------------------------------------------------------------------|
| Cisco NetFlow Generation<br>Appliance does not appear in<br>your collectors list of NetFlow<br>devices. | Is the SNMP community string<br>configured to the same value on both the<br>collector and Cisco NGA? | Check your collector documentation to find out<br>what community string it is using. Choose<br><b>Administration &gt; System &gt; SNMP Agent</b> to<br>set the same community string (or use the CLI<br>command <b>snmp community</b> <i><string></string></i> <b>rolrw</b> ). |
| Cannot enable flow monitor.                                                                             | Are there error messages indicating any missing components?                                          | Execute the command <b>show debug messages</b><br>and look for diagnostic messages.<br>Ensure you configure the missing component<br>and include it in the flow monitor configuration<br>using <b>Advanced Setup</b> or CLI.                                                   |
|                                                                                                    | Are there any other flow monitors active in the system?                                              | Enter <b>show flow monitor</b> and check the cache size assigned to the already activated monitors. Ensure the total cache size is less than 100%.                                                                                                    |
|                                                                                                    | Are there already four flow monitors activated?                                                      | Deactivate one of the flow monitors to allow a new one to become active.                                                                                                    |
| User interface layout behaves strangely, or content does not                                            | Are you using a supported browser and version?                                                       | Ensure that your browser version is supported.                                                                                                    |
| change when navigating to a different menu area.                                                        | Has your browser session timed out?                                                                  | Click your browser's <b>Refresh</b> button and log in again if prompted to do so.                                                                                                    |
|                                                                                                    | Is stale data cached in your browser?                                                                | Clear your browser cache and restart the browser.                                                                                                    |

| Problem Description                                            | What to Check?                                                                               | What Should You Do?                                                                                                    |
|----------------------------------------------------------------|----------------------------------------------------------------------------------------------|----------------------------------------------------------------------------------------------------|
| No NetFlow data is reaching<br>the collector (collector side). | Is the Cisco NGA sending data on the<br>same UDP port that the collector is<br>listening on? | Consult your collector documentation to<br>determine which UDP port it is listening on.<br>Use the GUI or CLI to modify the collector<br>configuration with the same UDP port number.<br>By default, the value is 3000 on Cisco NGA.<br>Third party collectors may listen on a different<br>UDP port.                                                                                                    |
|                                                                | Was the collector application properly installed and configured?                             | Check your collector and see your collector<br>user documentation for verification. Check the<br>collector configuration to ensure it is accurate.                                                                                                    |
|                                                                | Is Cisco NGA reachable from the collector server?                                            | Use <b>ping</b> to ensure the collector and IP<br>addresses successfully reach each other. If they<br>are unreachable, check your network<br>connection and configuration.                                                                                                    |
|                                                                | Does SPAN traffic forward to the switch ports that are connected to the data ports?          | On the Nexus switch console, check the SPAN configuration. Read the interface counters and ensure traffic is being forwarding to the collector.                                                                                                    |
|                                                                | Is the collector reachable from the appliance?                                               | Use <b>ping</b> to check the collector IP address. If<br>ping does not work, check your network<br>connectivity and configuration.                                                                                                    |
|                                                                | Is the collector listening to the correct UDP port?                                          | Ensure the collector is listening to the same<br>UDP port that is configured in the flow<br>collector.                                                                                                    |
|                                                                | Is SPAN traffic received by the appliance?                                                   | On the console, run <b>show dataport statistics</b><br><b>rate</b> and ensure there is sufficient traffic<br>arriving at the connected data ports. If not,<br>check the traffic source on the switch side<br>(SPAN configuration, physical network<br>connections between the switch and device.<br>Run <b>show dataport statistics cumulative</b> and<br>check for packet drops.                                                        |
|                                                                |                                                                                              | If there are many namelookup connection issue<br>messages, disable name resolution from the UI,<br>clear the browser cache, and see what is the<br>result for the span page.                                                                                                    |
|                                                                | Does traffic get passed to the cache engine?                                                 | On the console, run <b>show cache statistics rate</b><br><i>monitor_name</i> and ensure the cache engine is<br>processing traffic. You can run <b>show cache</b><br><b>statistics cumulative</b> <i>monitor_name</i> to check<br>for packet drops. If the <b>Packet Dropped (no</b><br><b>record)</b> counter is high and continues to<br>increase, ensure the defined flow record type is<br>compatible with the incoming traffic type. |
|                                                                | Does the exporter export NetFlow data?                                                       | On the console, run <b>show collector statistics</b><br><i>collector_name</i> and ensure no flow traffic was<br>dropped and that flow rates are sufficient.                                                                                                    |

Table A-1Troubleshooting Tips (continued)

| Problem Description                                                | What to Check?                                                                                                    | What Should You Do?                                                                                                    |  |
|--------------------------------------------------------------------|----------------------------------------------------------------------------------------------------|----------------------------------------------------------------------------------------------------|--|
| The power LED on the front panel is not on.                        | Is the AC power cord connected properly?                                                                                                    | If the power LED is still off, the problem might be a power supply failure.                                                                                                    |  |
| The appliance shuts down after being on for only a short time.     | • Check for an environmentally<br>induced shutdown (see the "Reading<br>the LEDs" section on page A-4).                                                                     | • If the fans are not working, you might need to check the power supply connections to the fans.                                                                                  |  |
|                                                                    | • Check the fans. If the fans are not working, the appliance will overheat and shut itself down.                                                                            | • Check the environmental site requirements in the "Maintain Your Appliance" section on page 4-5.                                                                                 |  |
|                                                                    | • Ensure that the appliance intake and exhaust vents are clear.                                                                                                    |                                                                                                    |  |
| The appliance partially boots,<br>but the LEDs do not light.       | Check for a power supply failure by<br>inspecting the power LED on the front<br>panel of the appliance. If the LED is on,<br>the power supply is functional.                | If the LED is off, refer to the <i>Cisco Information</i><br><i>Packet</i> for warranty information or contact your<br>customer service representative.                            |  |
| Power supply shuts down or latches off.                            | Check to see if the fan has failed, the air conditioning in the room has failed or airflow is blocked to cooling vents.                                                     | Take steps to correct the problem. For<br>information about environmental operating<br>conditions, see Cooling, page 4-10.                                                        |  |
| Adapter card is not recognized by the appliance.                   | • Make sure that the adapter card is firmly seated in its slot.                                                                                                    | For information, see the documentation that was included with your adapter card.                                                                                                  |  |
|                                                                    | • Check the LEDs on the adapter card.<br>Each adapter card has its own set of<br>LEDs. For information on these<br>LEDs, see the "Reading the LEDs"<br>section on page A-4. |                                                                                                    |  |
|                                                                    | • Make sure that you have a version of software that supports the adapter card.                                                                                             |                                                                                                    |  |
| Adapter card is recognized, but interface ports do not initialize. | • Make sure that the adapter card is firmly seated in its slot.                                                                                                    | For information, see the documentation that was included with your adapter card.                                                                                                  |  |
|                                                                    | • Check external cable connections.                                                                                                    |                                                                                                    |  |
|                                                                    | • Make sure that you have a version of software that supports the adapter card. Refer to the documentation that was included with your adapter card.                        |                                                                                                    |  |
| The appliance does not boot properly, or it constantly or          | • Make sure that the adapter card is firmly seated in its slot.                                                                                                    | • For information, see the documentation that was included with your adapter card.                                                                                                |  |
| intermittently reboots.                                            | • Check the appliance chassis or the application software.                                                                                                    | • For warranty information, see the <i>Cisco</i><br><i>Information Packet</i> publication that<br>shipped with your appliance or contact<br>your customer service representative. |  |

Table A-1Troubleshooting Tips (continued)

| Problem Description                                                                                | What to Check?                                                                                                    | What Should You Do?                                                                                                    |
|----------------------------------------------------------------------------------------------------|----------------------------------------------------------------------------------------------------|----------------------------------------------------------------------------------------------------|
| If you are using the console port<br>with a terminal, and the                                      | • Check the external console connection.                                                                                                    |                                                                                                    |
| appliance boots but the console screen is frozen.                                                  | • Verify that the parameters for your terminal are set as follows:                                                                                      |                                                                                                    |
|                                                                                                    | (a) The terminal should have the same data rate that the appliance has (9600 bps is the default).                                                       |                                                                                                    |
|                                                                                                    | (b) 8 data bits.                                                                                                    |                                                                                                    |
|                                                                                                    | (c) No parity generated or checked.                                                                                                    |                                                                                                    |
|                                                                                                    | (d) 1 stop bit.                                                                                                    |                                                                                                    |
| The appliance powers up and<br>boots only when an adapter<br>card is removed.                      | • Check the adapter card. There might<br>be a problem with the adapter card.<br>Refer to the documentation that was<br>included with your adapter card. | For warranty information, refer to the <i>Cisco</i><br><i>Information Packet</i> publication that shipped<br>with your appliance or contact your customer<br>service representative. |
| The Cisco NAM appliance<br>powers up and boots only when<br>a particular cable is<br>disconnected. | There might be a problem with the cable.                                                                                                    | For warranty information, see the <i>Cisco</i><br><i>Information Packet</i> publication that shipped<br>with your appliance or contact your customer<br>service representative.      |
| Cannot locate the product serial ID on the Cisco NGA.                                              | Before you submit a request for service<br>online or by phone, use the CPI tool to<br>locate your product serial number.                                | On the Cisco NAM appliance, the serial<br>number label is located on the right-hand<br>corner above the RJ-45 serial connector on the                                                |
|                                                                                                    | This tool offers three search options:                                                                                                    | front of the appliance.                                                                                                    |
|                                                                                                    | • Search by product ID or model name                                                                                                    |                                                                                                    |
|                                                                                                    | Browse for Cisco model                                                                                                    |                                                                                                    |
|                                                                                                    | • Copy and paste the output of the <b>show</b> command to identify the product                                                                          |                                                                                                    |

#### Table A-1 Troubleshooting Tips (continued)

# **Reading the LEDs**

The Cisco NetFlow Generation Appliance LEDs serve the following purposes:

- Indicate that basic power is available to the appliance
- Guide you to a broken adapter card, or to one that has failed its diagnostics
- Give an indication that traffic is flowing through the adapter card to the appliance

The LEDs on the front panel of the Cisco NAM appliance and corresponding adapter card are aids for determining appliance and adapter performance and operation.

This section contains:

- Front-Panel LEDs
- Front-Panel LEDs

# **Front-Panel LEDs**

Figure 1 depicts the Cisco NGA front panel. Table 2 describes the appliance LEDs.

Figure 1 Front Panel Cisco NGA

| 3 | Operations panel LEDs, left to right:<br>System status LED<br>Fan status LED<br>Temperature status LED<br>Power supply status LED<br>Network activity LED | 5 | Power button/LED. Use only when a forced<br>shutdown is necessary. Hold down for several<br>seconds until light is no longer lit with a green<br>color. |
|---|----------------------------------------------------------------------------------------------------|---|----------------------------------------------------------------------------------------------------|
| 4 | Identification button/LED                                                                                                    |   |                                                                                                    |

## Table 2 Front-Panel LEDs

| LED                         | Color | State    | Description                              |
|-----------------------------|-------|----------|------------------------------------------|
| Operations panel LEDs,      | Green | On       | Standby or ready for operation           |
| left to right (location 3): | Green | Blinking | Traffic occurring                        |
| System status LED           | Amber | On       | One or more critical fault conditions    |
| Fan status LED              | Amber | Blinking | One or more noncritical fault conditions |
| Temperature status LED      |       |          |                                          |
| Power supply status LED     |       |          |                                          |
| Network activity LED        |       |          |                                          |
| Appliance Status            | Green | On       | Standby or ready for operation           |
| (location 4)                | Green | Blinking | Traffic occurring                        |
|                             | Amber | On       | One or more critical fault conditions    |
|                             | Amber | Blinking | One or more noncritical fault conditions |
| Appliance Power             | Green | On       | Power on                                 |
| (location 5)                | Off   | Off      | Power off                                |

# **Built-In NIC LEDs**

Figure 2 shows the NIC 1 and NIC 2 LEDs located on the rear of the appliance. These LEDs indicate the connection activity and speed of the NIC ports. Table 3 describes the activity and connection speed associated with each LED state.

Figure 2 NIC 1 and NIC 2 LEDs

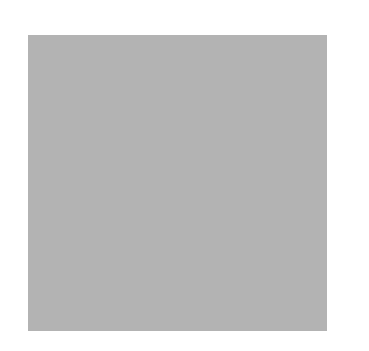

 Table 3
 NIC 1 and NIC 2 LED Descriptions

| LED          | Color | State    | Description                                        |  |  |
|--------------|-------|----------|----------------------------------------------------|--|--|
| Left         |       | Off      | No network connection                              |  |  |
| (location 1) | Green | Solid    | Network connection                                 |  |  |
|              | Green | Blinking | Transmit/receive activity                          |  |  |
| Right        |       | Off      | 10-Mb/s connection (if left LED is on or blinking) |  |  |
| (location 2) | Green | Solid    | 100-Mb/s connection                                |  |  |
|              | Amber | Solid    | 1000-Mb/s (or 1-Gb/s) connection                   |  |  |

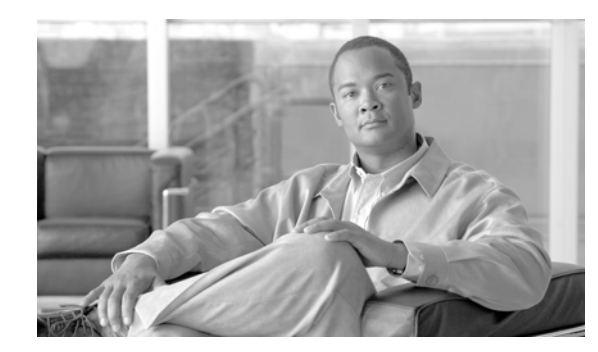

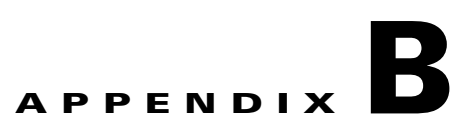

# **Software Field Description Tables**

The window field description tables for the following are included in this section:

- Flow Record Match and Collect Field Descriptions, page B-1
- Configure Filter Window Fields, page B-2
- Configure Records Window Fields, page B-3
- Configure Collector Window Fields, page B-4
- Configure Exporter Window Fields, page B-5
- Configure Monitor Window Fields, page B-5
- Application ID Collect Field Information, page B-6

Table B-1 lists the match and collect field descriptions for IPv4, IPv6, and Layer 2 flow records in the user interface, as well as the CLI.

| Match Fields (keys of the flow | GUI and CLI |      |         |  |
|--------------------------------|-------------|------|---------|--|
| record)                        | IPv4        | IPv6 | Layer 2 |  |
| CoS                            | X           | X    | Х       |  |
| Ethertype                      | X           | Х    | Х       |  |
| Input SNMP Interface           | X           | Х    | Х       |  |
| IP Protocol                    | X           | X    |         |  |
| IPv4 Destination Address       | X           |      |         |  |
| IPv4 Source Address            | X           |      |         |  |
| IPv4 TOS                       | X           |      |         |  |
| IPv4 TTL                       | X           |      |         |  |
| IPv6 Destination Address       |             | X    |         |  |
| IPv6 Hop Limit                 |             | X    |         |  |
| IPv6 Source Address            |             | Х    |         |  |
| IPv6 Traffic Class             |             | X    |         |  |
| Layer 4 Destination Port       | X           | Х    |         |  |
| Layer 4 Source Port            | X           | X    |         |  |
| MAC Destination Address        | X           | X    | X       |  |

#### Table B-1 Flow Record Match and Collect Field Descriptions

| Match Fields (keys of the flow | GUI and CLI |      |         |  |
|--------------------------------|-------------|------|---------|--|
| record)                        | IPv4        | IPv6 | Layer 2 |  |
| MAC Source Address             | X           | Х    | Х       |  |
| MPLS Label                     | X           | Х    | Х       |  |
| Output SNMP Interface          | X           | Х    | Х       |  |
| VLAN ID                        | Х           | Х    | Х       |  |
| Collect Fields                 |             |      |         |  |
| Application ID <sup>1</sup>    | X           | Х    | Х       |  |
| Byte Count                     | Х           | Х    | Х       |  |
| First Timestamp                | Х           | Х    | X       |  |
| Flow Label                     |             | Х    |         |  |
| IPv4 ICMP Code                 | Х           |      |         |  |
| IPv4 ICMP Type                 | Х           |      |         |  |
| IPv6 ICMP Code                 |             | Х    |         |  |
| IPv6 ICMP Type                 |             | Х    |         |  |
| Last Timestamp                 | Х           | Х    | X       |  |
| Network Encapsulation          | Х           | X    | Х       |  |
| Packet Count                   | Х           | Х    | Х       |  |
| TCP Header Flags               | X           | X    | Х       |  |

 Table B-1
 Flow Record Match and Collect Field Descriptions (continued)

1. See Table B-7 on page B-6 for a list of Application ID values.

Table B-2 lists the field descriptions for the Configure Filter window.

Table B-2Configure Filter Window Fields

| Field <sup>1</sup>        | Description                                                                                                   |
|---------------------------|----------------------------------------------------------------------------------------------------|
| Application ID            | Application ID [0]. See Table B-7 on page B-6 for a list of values.                                           |
| CoS                       | 802.1q priority field value [0-7].                                                                            |
| Description               | Provide a description for the flow filter.                                                                    |
| Destination IP Address    | Destination IP address, or address/prefix value. Either an IPv4 or IPv6 address can be typed into this field. |
| Destination Layer 4 Ports | Layer 4 destination port number [0-65535].                                                                    |
| Destination MAC Address   | Destination MAC address or MAC address/prefix (for example: EE:EE:EE:EE:EE:EE or EE:EE:EE:EE:EE/xx).          |
| Ethertype                 | Ethertype value [0x0000-0xFFFF/0000-FFFF].                                                                    |
| Input SNMP If-Index       | Input SNMP If-Index value [0-2147483647].                                                                     |
| IP Protocol               | IP protocol number [0-255].                                                                                   |
| IPv4 ICMP Code            | ICMP code for IPv4 [0-255].                                                                                   |
| IPv4 ICMP Type            | ICMP type for IPv4 [0-255].                                                                                   |

| Field <sup>1</sup>    | Description                                                                                              |
|-----------------------|----------------------------------------------------------------------------------------------------|
| IPv6 Flow Label       | Flow label value for IPv6 traffic [0-1048575].                                                           |
| IPv6 ICMP Code        | ICMP code for IPv6 [0-255].                                                                              |
| IPv6 ICMP Type        | ICMP type for IPv6 [0-255].                                                                              |
| MPLS Label            | Top-most MPLS label [0-1048575].                                                                         |
| Name                  | Enter a unique name to identify this filter configuration. Use up to 63 alpha-numeric characters.        |
| Network Encapsulation | Network encapsulation value [1-7].                                                                       |
| Output SNMP If-Index  | Output SNMP If-Index value [0-2147483647].                                                               |
| Source IP Address     | Source IP address, or address/prefix value. Either an IPv4 or IPv6 address can be typed into this field. |
| Source Layer 4 Ports  | Layer 4 source port number [0-65535].                                                                    |
| Source MAC Address    | Source MAC address or MAC address/prefix (for example: EE:EE:EE:EE:EE:EE or EE:EE:EE:EE:EE/xx).          |
| TCP Header Flags      | TCP flags [0-255].                                                                                       |
| TOS                   | Type of Service for IPv4 traffic [0-255].                                                                |
| TTL                   | Time to Live for IPv4 traffic [0-255].                                                                   |
| VLAN ID               | VLAN identifier [0-4095].                                                                                |

## Table B-2 Configure Filter Window Fields (continued)

1. In general, filtering on address (IPv4, IPv6, or MAC) supports address mask. Other non-address field filtering supports a comma-separated list of single and value ranges (e.g 1, 3, 9-12).

#### Table B-3 lists the field descriptions for the Configure Records window.

#### Table B-3 Configure Records Window Fields

| Field       | Field Description            | Field Description                                                                          |         |  |
|-------------|------------------------------|--------------------------------------------------------------------------------------------|---------|--|
| Name        | Enter a unique alpha-numeric | Enter a unique name to identify this configuration. Use up to 63 alpha-numeric characters. |         |  |
| Description | Enter informati              | Enter information about this record.                                                       |         |  |
| Туре        | IPv4                         | IPv6                                                                                       | Layer 2 |  |

| Field          | Field Description           |                             |                            |
|----------------|-----------------------------|-----------------------------|----------------------------|
| Match Fields   | CoS                         | CoS                         | CoS                        |
|                | Ethertype                   | Ethertype                   | Ethertype                  |
|                | Input SNMP Interface        | Input SNMP Interface        | Input SNMP Interface       |
|                | IP Protocol                 | IP Protocol                 | MAC Destination<br>Address |
|                | IPv4 Destination<br>Address | IPv6 Destination<br>Address | MAC Source Address         |
|                | IPv4 Source Address         | IPv6 Hop Limit              | MPLS Label                 |
|                | IPv4 TOS                    | IPv6 Source Address         | Output SNMP Interface      |
|                | IPv4 TTL                    | IPv6 Traffic Class          | VLAN ID                    |
|                | Layer 4 Destination<br>Port | Layer 4 Destination<br>Port |                            |
|                | Layer 4 Source Port         | Layer 4 Source Port         |                            |
|                | MAC Destination<br>Address  | MAC Destination<br>Address  |                            |
|                | MAC Source Address          | MAC Source Address          |                            |
|                | MPLS Label                  | MPLS Label                  |                            |
|                | Output SNMP Interface       | Output SNMP Interface       |                            |
|                | VLAN ID                     | VLAN ID                     |                            |
| Collect Fields | Application ID              | Application ID              | Application ID             |
|                | Byte Count                  | Byte Count                  | Byte Count                 |
|                | First Timestamp             | First Timestamp             | First Timestamp            |
|                | IPv4 ICMP Code              | Flow Label                  | Last Timestamp             |
|                | IPv4 ICMP Type              | IPv6 ICMP Code              | Network Encapsulation      |
|                | Last Timestamp              | IPv6 ICMP Type              | Packet Count               |
|                | Network Encapsulation       | Last Timestamp              |                            |
|                | Packet Count                | Network Encapsulation       |                            |
|                | TCP Header Flag             | Packet Count                |                            |
|                |                             | TCP Header Flag             |                            |

## Table B-3 Configure Records Window Fields (continued)

Table B-4 lists the field descriptions for the Configure Collector window.

## Table B-4Configure Collector Window Fields

| Field       | Field Description                                                                    |  |
|-------------|--------------------------------------------------------------------------------------|--|
| Name        | A unique name to identify this configuration. Use up to 63 alpha-numeric characters. |  |
| Description | Provide unique description.                                                          |  |
| IP Address  | IPv4 address of NetFlow collector. Cannot use a domain name.                         |  |

| Field    | Field Description                                                                                                    |
|----------|----------------------------------------------------------------------------------------------------|
| UDP Port | UDP port at which the NetFlow collector device is receiving NetFlow packets from Cisco NGA.                                                                                                    |
| DSCP     | The Differentiated Services CodePoint (DSCP) priority value that Cisco NGA uses when it sends flow records to this collector. This value is related to the quality of service (QOS) policy in use on your network. The default value is 0 and in most cases will not need to be changed. |

# Table B-4 Configure Collector Window Fields (continued)

Table B-5 lists the field descriptions for the Configure Exporter window.

| Field                       | Field Description                                                                                                    |  |
|-----------------------------|----------------------------------------------------------------------------------------------------|--|
| Name                        | Enter a unique name to identify this configuration. Use up to 63 alpha-numeric characters.                                                                                                    |  |
| Description                 | Up to 120 character description.                                                                                                    |  |
| NetFlow Version             | V5, V9, or IPFIX                                                                                                    |  |
| Timeout<br>Template/Options | Configures how often data templates and options templates will be sent to the collectors.<br>For more information about data and options templates, see the <i>NetFlow Version 9</i><br><i>Flow-Record Format</i> white paper.                                                                                                    |  |
| Policy                      | Select multi-destination or round-robin policy.                                                                                                    |  |
| Export Filters              | Select one or more filters that you have already created to be applied to this exporter.<br>Exporter filters selected at this level apply to all collectors in the exporter.                                                                                                    |  |
| Collector Name              | Collector name that you have defined using the steps outlined in Configure Collectors, page 3-4.                                                                                                    |  |
| Filter                      | Select filter or filters to be applied to this particular collector only. Filters specified here at the destination are only applicable if you have selected the policy <b>multi-destination</b> .                                                                                                    |  |
| Weight                      | If a round-robin policy has been chosen to load balance among a group of multiple collectors, this parameter specifies the weight of this individual collector among the group. The number you enter here is the number of NetFlow packets that will be sent to this collector before moving on to start sending to the next collector. For example, if two collectors are associated with this exporter using a round-robin policy, and the weight of collector A is 3 and the weight of collector B is 1, then 3 NetFlow packets will be sent to collector A for every 1 packet that is sent to collector B. |  |

## Table B-5 Configure Exporter Window Fields

Table B-6 lists the field descriptions for the Configure Monitor window.

## Table B-6 Configure Monitor Window Fields

| Field       | Field Description                                                                          |
|-------------|--------------------------------------------------------------------------------------------|
| Name        | Enter a unique name to identify this configuration. Use up to 63 alpha-numeric characters. |
| Description | Enter any information to identify this monitor.                                            |
| Export Name | Enter the exporter name to which this monitor is associated.                               |
| Data Port   | Select the data ports on which raw network traffic enter into this monitor.                |

| Field                                  | Field Description                                                                                                    |  |
|----------------------------------------|----------------------------------------------------------------------------------------------------|--|
| Tunnel Mode                            | Select either <b>inner</b> or <b>outer</b> tunnel mode. The default value is inner (which is desired in most cases). This parameter determines which IP addresses are used for flows which are tunneled. For example, when there is more than one IP layer present in the packets, such as IPv6 encapsulated within IPv4.                                                                                                    |  |
| Cache Type                             | Select either <b>standard</b> or <b>permanent</b> cache type. The default value is standard (which is desired in most cases). For a standard flow cache, flows expire from the cache according to the setting of the inactive timeout. For a permanent cache, flows never expire from the cache once they are created. This mode is only recommended for deployments where very few flows are expected and you want to ensure that those flows are never flushed from the cache. This is a very rare deployment scenario.                                                                                                    |  |
| Cache Size (%)                         | Enter the cache size for this flow monitor as a percentage of the total cache memory available for the entire Cisco NGA. In many cases, only one flow monitor is activated, and in those cases the value should be set to 100%. If more than one flow monitor is activated, then you may want to choose to customize the memory resources used for each monitor. The default value is 25%, which provides enough storage for at least 16 million simultaneous flows.                                                                                                    |  |
| Cache Timeout (sec)<br>Active/Inactive | Enter the values for the active timeout and inactive timeout (in seconds). The inactive timeout determines when a flow will be flushed from the cache when packets are no longer observed. The active timeout determines how often the appliance exports records for continuously active flows.                                                                                                    |  |
| Record Name                            | When you configure an exporter for V9 or IPFIX, at least one record is required. You can select up to three records, one of each type (IPv4, IPv6, Layer2). When an IPv4 packet is received by the monitor, it is matched with the IPv4 record if one has been configured; otherwise it is matched to a Layer2 record. If no Layer2 record has been configured, the packet is dropped. When an IPv6 packet is received by the monitor, it is matched with the IPv6 record if one has been configured; otherwise it is matched to a Layer2 record. If no Layer2 record. If no Layer2 record has been configured; otherwise it is matched to a Layer2 record. If no Layer2 record has been configured, the packet is dropped. When a packet is received by the monitor that is neither IPv4 nor IPv6, it is matched to the Layer2 record. If no Layer2 record has been configured, it is dropped. Any packets dropped cause a counter to increment which can be shown using the CLI command <b>show cache statistics cumulative</b> <i><monitor-name></monitor-name></i> . It appears on the row labeled <b>Packets Dropped (no record)</b> . For more information, refer to the <i>Command Reference Guide for Cisco NetFlow Generation Appliance</i> . |  |

 Table B-6
 Configure Monitor Window Fields (continued)

Table B-7 lists the possible Application ID and Name details for the Application ID Collect field.

| Application ID | Application Name |
|----------------|------------------|
| 16777217       | icmp             |
| 16777218       | igmp             |
| 16777219       | ggp              |
| 16777220       | ip4inip          |
| 16777222       | tcp              |
| 16777224       | egp              |

Table B-7Application ID Collect Field Information

| Application ID | Application Name |
|----------------|------------------|
| 16777225       | igp              |
| 16777232       | chaos            |
| 16777233       | udp              |
| 16777238       | xns-idp          |
| 16777243       | rdp              |
| 16777244       | irtp             |
| 16777245       | iso-tp4          |
| 16777246       | netblt           |
| 16777249       | dccp             |
| 16777251       | idpr             |
| 16777254       | idpr-cmtp        |
| 16777257       | ipv6inip         |
| 16777258       | sdrp             |
| 16777259       | ipv6-route       |
| 16777260       | ipv6-frag        |
| 16777261       | idrp             |
| 16777262       | rsvp             |
| 16777263       | gre              |
| 16777264       | dsr              |
| 16777266       | esp              |
| 16777267       | ah               |
| 16777270       | narp             |
| 16777271       | mobile           |
| 16777274       | ipv6-icmp        |
| 16777275       | ipv6-nonxt       |
| 16777276       | ipv6-opts        |
| 16777296       | iso-ip           |
| 16777299       | vines            |
| 16777304       | eigrp            |
| 16777305       | ospfigp          |
| 16777308       | mtp              |
| 16777309       | ax-25            |
| 16777310       | ipip             |
| 16777311       | micpa            |
| 16777313       | etherip          |
| 16777314       | encap            |

 Table B-7
 Application ID Collect Field Information (continued)

| Application ID | Application Name |
|----------------|------------------|
| 16777318       | pnni             |
| 16777319       | pim              |
| 16777324       | ipcomp           |
| 16777328       | vrrp             |
| 16777348       | sctp             |
| 16777349       | fc               |
| 16777350       | rsvp-e2e-ignore  |
| 16777351       | mobility-header  |
| 16777352       | udplite          |
| 16777353       | mpls-in-ip       |
| 16777354       | manet            |
| 16777355       | hip              |
| 16777356       | shim6            |
| 50331655       | echo             |
| 50331657       | discard          |
| 50331659       | systat           |
| 50331661       | daytime          |
| 50331665       | qotd             |
| 50331667       | chargen          |
| 50331668       | ftp-data         |
| 50331669       | ftp              |
| 50331670       | ssh              |
| 50331671       | telnet           |
| 50331673       | smtp             |
| 50331685       | time             |
| 50331686       | rap              |
| 50331688       | rlp              |
| 50331690       | nameserver       |
| 50331691       | nicname          |
| 50331697       | tacacs           |
| 50331698       | re-mail-ck       |
| 50331700       | xns-time         |
| 50331701       | dns              |
| 50331702       | xns-ch           |
| 50331703       | isi-gl           |
| 50331704       | xns-auth         |

 Table B-7
 Application ID Collect Field Information (continued)

| Application ID | Application Name |
|----------------|------------------|
| 50331706       | xns-mail         |
| 50331711       | whois++          |
| 50331713       | tacacs-ds        |
| 50331714       | sql*net          |
| 50331715       | bootps           |
| 50331716       | bootpc           |
| 50331717       | tftp             |
| 50331718       | gopher           |
| 50331727       | finger           |
| 50331728       | http             |
| 50331736       | kerberos         |
| 50331740       | npp              |
| 50331742       | objcall          |
| 50331749       | hostname         |
| 50331750       | iso-tsap         |
| 50331752       | acr-nema         |
| 50331753       | cso              |
| 50331757       | pop2             |
| 50331758       | рор3             |
| 50331759       | sunrpc           |
| 50331761       | auth             |
| 50331763       | sftp             |
| 50331765       | uucp-path        |
| 50331766       | sqlserv          |
| 50331767       | nntp             |
| 50331771       | ntp              |
| 50331776       | gss-xlicen       |
| 50331777       | pwdgen           |
| 50331778       | cisco-fna        |
| 50331779       | cisco-tna        |
| 50331780       | cisco-sys        |
| 50331782       | ingres-net       |
| 50331783       | epmap            |
| 50331791       | imap             |
| 50331794       | iso-tp0          |
| 50331795       | iso-tp0          |

## Table B-7 Application ID Collect Field Information (continued)

| Application ID | Application Name |
|----------------|------------------|
| 50331798       | sql-net          |
| 50331800       | bftp             |
| 50331801       | sgmp             |
| 50331804       | sqlsrv           |
| 50331806       | pcmail-srv       |
| 50331808       | sgmp-traps       |
| 50331809       | snmp             |
| 50331810       | snmptrap         |
| 50331811       | cmip-man         |
| 50331812       | cmip-agent       |
| 50331813       | xns-courier      |
| 50331818       | print-srv        |
| 50331821       | xyplex-mux       |
| 50331825       | xdmcp            |
| 50331826       | nextstep         |
| 50331827       | bgp              |
| 50331833       | remote-kis       |
| 50331834       | remote-kis       |
| 50331842       | irc              |
| 50331847       | smux             |
| 50331849       | at-rtmp          |
| 50331850       | at-nbp           |
| 50331852       | at-echo          |
| 50331854       | at-zis           |
| 50331857       | qmtp             |
| 50331858.50    | z39.50           |
| 50331861       | ipx              |
| 50331865       | dbase            |
| 50331866       | mpp              |
| 50331868       | imap3            |
| 50331912       | bgmp             |
| 50331967       | ptp              |
| 50332001       | ndsauth          |
| 50332019       | clearcase        |
| 50332037       | ldap             |
| 50332044       | netware-ip       |

| Table B-7 | Application ID Collect Field Information (col | ntinued) |
|-----------|-----------------------------------------------|----------|
|           |                                               | ,        |

| Application ID | Application Name |
|----------------|------------------|
| 50332055       | timbuktu         |
| 50332075       | svrloc           |
| 50332082       | mobileip-agent   |
| 50332083       | mobilip-mn       |
| 50332091       | https            |
| 50332092       | snpp             |
| 50332106       | appleqtc         |
| 50332112       | kpasswd          |
| 50332117       | rcp              |
| 50332144       | pim-rp-disc      |
| 50332148       | isakmp           |
| 50332150       | asa-appl-proto   |
| 50332160       | exec             |
| 50332161       | login            |
| 50332162       | cmd              |
| 50332163       | printer          |
| 50332164       | videotex         |
| 50332165       | talk             |
| 50332166       | ntalk            |
| 50332167       | utime            |
| 50332168       | router           |
| 50332169       | ripng            |
| 50332171       | ibm-db2          |
| 50332172       | ncp              |
| 50332173       | timed            |
| 50332188       | uucp             |
| 50332191       | klogin           |
| 50332192       | kshell           |
| 50332194       | dhcpv6-client    |
| 50332195       | dhcpv6-server    |
| 50332196       | afpovertcp       |
| 50332202       | rtsp             |
| 50332211       | nntps            |
| 50332212       | 9pfs             |
| 50332221       | banyan-vip       |
| 50332235       | submission       |

 Table B-7
 Application ID Collect Field Information (continued)

| Application ID | Application Name |
|----------------|------------------|
| 50332262       | sshell           |
| 50332279       | ipp              |
| 50332284       | ldaps            |
| 50332287       | msdp             |
| 50332294       | ldp              |
| 50332302       | aodv             |
| 50332314       | doom             |
| 50332322       | acap             |
| 50332331       | corba-iiop       |
| 50332332       | corba-iiop-ssl   |
| 50332346       | olsr             |
| 50332348       | epp              |
| 50332349       | lmp              |
| 50332353       | agentx           |
| 50332359       | cisco-tdp        |
| 50332377       | netviewdm        |
| 50332397       | kerberos-adm     |
| 50332398       | kerberos-iv      |
| 50332402       | tell             |
| 50332477       | pkix-3-ca-ra     |
| 50332508       | iscsi            |
| 50332521       | rsync            |
| 50332558       | kink             |
| 50332637       | ftps-data        |
| 50332638       | ftps             |
| 50332640       | telnets          |
| 50332641       | imaps            |
| 50332642       | ircs             |
| 50332643       | pop3s            |
| 50332700       | ddt              |
| 50332728       | socks            |
| 50332747       | rmiregistry      |
| 50332831       | llsurfup-http    |
| 50332832       | llsurfup-https   |
| 50332842       | openvpn          |
| 50332862       | kazaa            |

 Table B-7
 Application ID Collect Field Information (continued)

| Application ID | Application Name |
|----------------|------------------|
| 50332915       | ерс              |
| 50332948       | h323hostcallsc   |
| 50332992       | icap             |
| 50333000       | lotusnote        |
| 50333065       | timbuktu-srv     |
| 50333081       | ms-sql-s         |
| 50333082       | ms-sql-m         |
| 50333137       | dmdocbroker      |
| 50333142       | ica              |
| 50333146       | sybase-sqlany    |
| 50333160       | wins             |
| 50333173       | orasrv           |
| 50333195       | laplink          |
| 50333206       | xingmpeg         |
| 50333252       | icabrowser       |
| 50333275       | t128-gateway     |
| 50333325       | groupwise        |
| 50333349       | 12tp             |
| 50333366       | h323gatedisc     |
| 50333367       | h323gatestat     |
| 50333368       | h323hostcall     |
| 50333371       | pptp             |
| 50333389       | cisco-net-mgmt   |
| 50333393       | remote-winsock   |
| 50333396       | oracle-em1       |
| 50333403       | ms-streaming     |
| 50333449       | msmq             |
| 50333460       | radius           |
| 50333461       | radius           |
| 50333511       | msnp             |
| 50333548       | ssdp             |
| 50333571       | pkt-krb-ipsec    |
| 50333620       | intersys-cache   |
| 50333621       | dcap             |
| 50333626       | unisql           |
| 50333633       | hsrp             |

## Table B-7 Application ID Collect Field Information (continued)

| Application ID | Application Name    |
|----------------|---------------------|
| 50333641       | cisco-snmp-tcp-port |
| 50333645       | gdp-port            |
| 50333646       | x25-svc-port        |
| 50333647       | cisco-ident-port    |
| 50333648       | cisco-sccp          |
| 50333689       | interbase           |
| 50333697       | nfs                 |
| 50333713       | dlsrpn              |
| 50333715       | dlswpn              |
| 50333754       | mzap                |
| 50333771       | gtp-control         |
| 50333800       | gtp-user            |
| 50333838       | tivoconnect         |
| 50333868       | netiq               |
| 50333870       | ethernet_ip         |
| 50333894       | pc-mta-addrmap      |
| 50333961       | iapp                |
| 50334030       | ms-olap3            |
| 50334031       | ms-olap4            |
| 50334049       | cvspserver          |
| 50334052       | iec-104             |
| 50334075       | mgcp-gateway        |
| 50334140       | groove              |
| 50334160       | citrixima           |
| 50334161       | citrixadmin         |
| 50334192       | novell-zen          |
| 50334235       | masc                |
| 50334246       | citriximaclient     |
| 50334276       | dict                |
| 50334375       | mgcp-callagent      |
| 50334423       | smpp                |
| 50334535       | wlccp               |
| 50334552       | m2ua                |
| 50334553       | m3ua                |
| 50334592       | megaco-h248         |
| 50334615       | ssc-agent           |

 Table B-7
 Application ID Collect Field Information (continued)
| Application ID | Application Name |
|----------------|------------------|
| 50334662       | broker_service   |
| 50334664       | notify_srvr      |
| 50334666       | srvc_registry    |
| 50334667       | resource_mgr     |
| 50334698       | gds_db           |
| 50334778       | icpv2            |
| 50334793       | csi-lfap         |
| 50334853       | isns             |
| 50334873       | fcip             |
| 50334912       | ccmail           |
| 50334916       | msft-gc          |
| 50334917       | msft-gc-ssl      |
| 50334931       | net-assistant    |
| 50334936       | cops             |
| 50334954       | mysql            |
| 50335000       | ssql             |
| 50335005       | adtech-test      |
| 50335020       | tip2             |
| 50335034       | gprs-data        |
| 50335037       | ms-wbt-server    |
| 50335044       | printer_agent    |
| 50335068       | ifcp             |
| 50335126       | stun             |
| 50335131       | slim-devices     |
| 50335151       | lsp-ping         |
| 50335192       | teredo           |
| 50335198       | ssmpp            |
| 50335213       | m2pa             |
| 50335280       | distcc           |
| 50335307       | apple-sasl       |
| 50335361       | tftps            |
| 50335432       | bfd-control      |
| 50335511       | asap             |
| 50335516       | diameter         |
| 50335969       | rwhois           |
| 50336148       | ipsec-nat-t      |

 Table B-7
 Application ID Collect Field Information (continued)

| Application ID | Application Name |
|----------------|------------------|
| 50336217       | iax              |
| 50336387       | ipfix            |
| 50336388       | ipfixs           |
| 50336547       | radmin-port      |
| 50336650       | rfe              |
| 50336708       | sip              |
| 50336709       | sip-tls          |
| 50336714       | stanag-5066      |
| 50336798       | atmp             |
| 50336838       | aol              |
| 50336870       | xmpp-client      |
| 50336894       | capwap-control   |
| 50336895       | capwap-data      |
| 50336917       | xmpp-server      |
| 50337080       | postgresql       |
| 50337279       | pcanywheredata   |
| 50337280       | pcanywherestat   |
| 50337326       | rrac             |
| 50337361       | proshare         |
| 50337377       | openmail         |
| 50337548       | vnc              |
| 50337635       | wbem             |
| 50337648       | x11              |
| 50337771       | backup-express   |
| 50337991       | sflow            |
| 50337994       | gnutella         |
| 50338313       | ircu             |
| 50338648       | afs3             |
| 50338921       | oma-rlp          |
| 50338923       | oma-ulp          |
| 50338924       | oma-ilp          |
| 50339275       | soap-http        |
| 50339296       | cuseeme          |
| 50339748       | xprint-server    |
| 50339764       | cp-cluster       |
| 50340091       | pcsync-https     |

 Table B-7
 Application ID Collect Field Information (continued)

| Application ID | Application Name |
|----------------|------------------|
| 50340092       | pcsync-http      |
| 50340736       | sqlexec          |
| 50340748       | up-bdldetester   |
| 50340848       | wap-wsp          |
| 50340849       | wap-wsp-wtp      |
| 50340850       | wap-wsp-s        |
| 50340851       | wap-wsp-wtp-s    |
| 50340852       | wap-vcard        |
| 50340853       | wap-vcal         |
| 50340854       | wap-vcard-s      |
| 50340855       | wap-vcal-s       |
| 50341523       | sapv1            |
| 50341548       | iua              |
| 50341648       | ndmp             |
| 50341728       | amanda           |
| 50341936       | blocks           |
| 50345649       | sua              |
| 50348032       | connected        |
| 50351648       | dnp              |
| 50353493       | webphone         |
| 50357648       | quake            |
| 50357909       | ezmeeting        |
| 50364416       | filenet          |
| 50379456       | bacnet           |
| 201326593      | ipv4             |
| 201326594      | arp              |
| 201326595      | ipv6             |
| 201326596      | ether2           |
| 201326597      | llc              |
| 201326598      | snap             |
| 201326600      | chaosnet         |
| 201326601      | wol              |
| 201326603      | vecho            |
| 201326604      | dec              |
| 201326605      | mop              |
| 201326606      | drp              |

 Table B-7
 Application ID Collect Field Information (continued)

| Application ID | Application Name |
|----------------|------------------|
| 201326607      | lat              |
| 201326608      | dec-diag         |
| 201326609      | lavc             |
| 201326610      | apollo           |
| 201326611      | rarp             |
| 201326612      | dstp             |
| 201326613      | atalk            |
| 201326614      | aarp             |
| 201326615      | vlan             |
| 201326616      | mac-ctrl         |
| 201326617      | ррр              |
| 201326618      | gsmp             |
| 201326619      | mpls             |
| 201326620      | рррое            |
| 201326621      | ans              |
| 201326622      | 3gpp2-a10        |
| 201326623      | eapol            |
| 201326624      | hyperscsi        |
| 201326625      | aoe              |
| 201326626      | 802-1ad          |
| 201326627      | ieee-802a        |
| 201326628      | erspan           |
| 201326629      | rsn-preauth      |
| 201326630      | tipc             |
| 201326631      | lldp             |
| 201326632      | lltd             |
| 201326633      | 802-1ah          |
| 201326634      | cfm              |
| 201326635      | fcoe             |
| 201326636      | sia              |
| 201326637      | loopback         |
| 201326638      | sna-th           |
| 201326639      | stp              |
| 201326640      | netbeui          |
| 201326641      | osi              |
| 201326642      | cisco-snap       |

#### Table B-7 Application ID Collect Field Information (continued)

| Application ID | Application Name    |
|----------------|---------------------|
| 201326643      | tagswitch           |
| 201326644      | vsi                 |
| 201326645      | pagp                |
| 201326646      | cipc                |
| 201326647      | sstb                |
| 201326648      | cstb                |
| 201326649      | l2rly               |
| 201326650      | udld                |
| 201326651      | rbcp                |
| 201326652      | cdp                 |
| 201326653      | cgmp                |
| 201326654      | vtp                 |
| 201326655      | disl                |
| 201326656      | ieee-slow-protocols |
| 201326657      | mac-sec             |
| 201326658      | boardwalk           |
| 201326659      | mdshdr              |
| 201326660      | goose               |
| 201326661      | ieee802-15-4        |
| 218103808      | unclassified        |
| 218103809      | unknown             |
| 218103834      | netbios             |
| 218103849      | syslog              |
| 218103855      | novadigm            |
| 218103869      | rtp                 |
| 218103874      | rtcp                |
| 218103875      | edonkey             |
| 218103876      | winmx               |
| 218103877      | bittorrent          |
| 218103878      | directconnect       |
| 218103885      | yahoo-messenger     |
| 218103886      | mapi                |
| 218103888      | cifs                |
| 218103892      | sap                 |
| 218103918      | tzsp                |
| 218104064      | biff                |

#### Table B-7 Application ID Collect Field Information (continued)

| Application ID | Application Name |
|----------------|------------------|
| 218104065      | who              |
| 218104066      | asf-rmcp         |
| 218104073      | hotline          |
| 218104074      | manolito         |
| 218104075      | soulseek         |
| 218104076      | napster          |
| 218104077      | icq              |
| 218104078      | uma              |
| 218104079      | quake3           |
| 218104140      | dce-rpc          |
| 218104141      | smtps            |
| 218104142      | mtp3             |
| 218104143      | sccp             |
| 218104144      | tup              |
| 218104145      | isup             |
| 218104146      | isup-b           |
| 218104147      | isup-s           |
| 218104148      | alcap            |
| 218104149      | bicc             |
| 218104150      | h245             |
| 218104151      | portmapper       |
| 218104152      | rstat            |
| 218104153      | nis              |
| 218104154      | mount            |
| 218104155      | rwall            |
| 218104156      | yppasswd         |
| 218104157      | spray            |
| 218104158      | nlm              |
| 218104159      | bootparams       |
| 218104160      | ypxfr            |
| 218104161      | nfsacl           |
| 218104162      | nfsauth          |
| 218104163      | nisplus          |
| 218104164      | nisplus-cb       |
| 218104165      | ms-exch-nspi     |
| 218104166      | ms-frs           |

| Table B-7 | Application ID Collect Field Information (continued) |
|-----------|------------------------------------------------------|
|           |                                                      |

| Application ID | Application Name    |
|----------------|---------------------|
| 218104167      | ms-frsapi           |
| 218104168      | ms-ad-rep           |
| 218104169      | ms-rfr              |
| 218104171      | wccp                |
| 218104172      | quake2              |
| 218104173      | netflow             |
| 218104174      | cisco-q931-backhaul |
| 218104175      | sametime            |
| 218104176      | saa-rtr             |
| 218104177      | cisco-callmanager   |
| 218104178      | vt-advantage        |
| 218104179      | 3gpp2-a11           |
| 218104180      | imode               |
| 218104181      | openft              |
| 218104182      | zebra               |
| 218104183      | netsync             |
| 218104184      | ajp13               |
| 218104185      | tpcp                |
| 218104186      | lwapp               |
| 218104187      | synergy             |
| 218104188      | lwres               |
| 218104189      | oicq                |
| 218104190      | commvault           |
| 218104191      | ibm-tsm             |
| 218104192      | legato-networker    |
| 218104193      | legato-replistor    |
| 218104194      | veritas-backupexec  |
| 218104195      | veritas-netbackup   |
| 218104196      | ms-netmeeting       |
| 218104197      | vocaltec            |
| 218104198      | siebel              |
| 218104199      | apple-ichat         |
| 218104200      | grouper             |
| 218104201      | laplink-sharedirect |
| 218104202      | qnext               |
| 218104203      | altiris-carboncopy  |

#### Table B-7 Application ID Collect Field Information (continued)

| Application ID | Application Name    |
|----------------|---------------------|
| 218104204      | controlit           |
| 218104205      | danware-netop       |
| 218104206      | remote-anything     |
| 218104207      | vmware-vmconsole    |
| 218104208      | ms-content-repl-srv |
| 218104209      | netapp-snapmirror   |
| 218104210      | pervasive-sql       |
| 218104211      | liquid-audio        |
| 218104212      | bmc-patrol          |
| 218104213      | hp-openview         |
| 218104214      | ibm-tivoli          |
| 218104215      | landesk             |
| 218104216      | netopia-netoctopus  |
| 218104217      | flowmonitor         |
| 218104218      | double-take         |
| 218104219      | netlogon            |

 Table B-7
 Application ID Collect Field Information (continued)

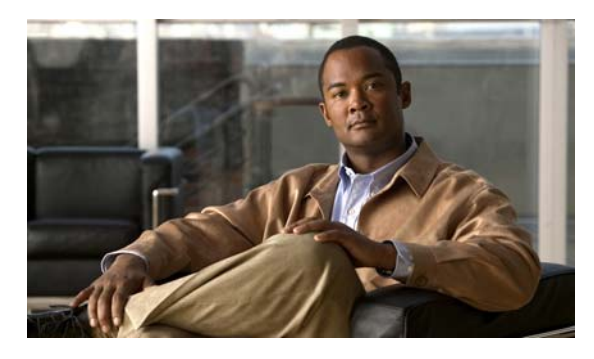

## Α

activate, monitor component 3-7 administrative tasks 4-2 diagnostics 4-4 system parameters, set 4-2 altitude guidelines 4-11 Application ID, field details B-6 audit trail user activities logged 4-4 audit trail, viewing data 4-2

## В

backing up NGA configuration 5-1 booting recovery CD 6-1 Boot loader 6-1

# С

CLI comparison to GUI features 1-3 when to use 1-3 collectors configuring 3-4 field descriptions in UI B-4 troubleshooting A-2 config restore command 5-1 config upload command 5-1 configuration advanced setup 3-1 collectors 3-4

## INDEX

exporters 3-5 filters 3-3 manage devices 2-4 monitors 3-6 multiple components 3-1 overview 1-3 quick setup 2-5 record 3-4 traffic sources 2-4 configuration records 3-4 corrosion preventing damage 4-9

## D

diagnostics audit trail 4-2 tech support 4-2 dust preventing damage 4-11

## Е

electromagnetic interference See EMI electrostatic discharge See ESD EMI preventing effects of 4-11 environment maintaining 4-8 ESD preventing damage 4-11

**Cisco NetFlow Generation Appliance User Guide** 

preventing effects of 4-11 exporters configuring 3-5 field descriptions in UI B-5

#### F

features 1-2 filtering audit trail 4-4 filters configuring 3-3 field descriptions in UI B-2 Flow Record Match and Collect fields B-1

### G

getting started advanced setup GUI 3-1 configure multiple components 3-1 overview 2-2 quick setup GUI 2-5 single group of components 2-5 GNU GRUB 6-1 guidelines temperature maintenance 4-10

## Η

hard drives, replacing 4-6 help (see also troubleshooting) A-1 helper utility 6-1 how it works 3-6 configure using quick setup 2-5 humidity maintenance guidelines 4-11

## I

inactivate, monitor component 3-7

## L

LEDs front panel and NIC A-4 logging in 2-3

#### Μ

magnetism preventing effects of 4-12 maintenance 4-8 hard drives 4-6 power supplies 4-7 required equipment 4-5 solid state drives 4-6 temperature 4-10 managed devices configuring 2-4 data port 2-5 See also compatibility matrix 2-4 match and collect field descriptions **B-1** monitors activating 3-7 configuring 3-6 field descriptions in UI **B-5** inactivating 3-7 troubleshooting A-1

#### Ν

network parameters, accessing data 4-2

order of configuration using advanced setup **3-6** overview

configuring NetFlow Generation 1-3 what to do first 2-2

### Ρ

ping troubleshooting A-2 power power supply redundancy 4-7 power source interruptions preventing damage from 4-12 power supplies, replacing 4-7

## Q

Quick Setup using 2-5

#### R

radio frequency interference. *See* RFI records configuring **3-4** field descriptions in UI **B-3** recovery CD, using **6-1** reinstalling NGA image **6-1** required equipment maintenance **4-5** resource info, viewing **4-2** restoring, NGA configuration (see Command Reference) **5-1** RFI preventing effects of **4-11** 

### S

site environment maintenance factors 4-8 SNMP agent data accessing 4-2 configuring 4-3 software field descriptions, tables **B-1** collectors **B-4** Configure Filter B-2 configure records **B-3** Flow Record Match and Collect B-1 software upgrade 5-1 solid state drives, replacing 4-6 SPAN session requirement 2-4 system admin network parameters, accessing data 4-2 resource info 4-2 SNMP agent data 4-2 system time, setting 4-2 system time, setting 4-2

## Т

TAC (Technical Assistance Center) (see also troubleshooting) A-1 technical assistance, obtaining (see also troubleshooting) A-1 tech support viewing 4-4 tech support, accessing data 4-2 temperature maintenance guidelines 4-10 troubleshooting A-1 cables A-4 front-panel and NIC LEDs A-4

## U

UDP port troubleshooting A-2 upgrade software 5-1 user interface comparison to CLI features 1-3

# V

verifying flow record generation 4-1 packets coming into NetFlow Generation 2-7 viewing audit trail 4-4 tech support 4-4